# **Fundamental Of Accounting**

#### Definition of Accounting

Accounting is the process of identifying, recording, classifying and reporting information on financial transactions in a systematic manner for the purpose of providing financial information for decision making.

#### Types of Accounts

There are basically three types of Accounts maintained for transactions Personal Account Real Account Nominal Account

**Personal Account:** Any individual person or any firms or any company or a bank is considered in a Personal account. For example:- Rajesh Singh, Muna Enterprise, Wipro Pvt Ltd, PNB Bank, Capital etc.

**Real Account:** Account of any physical things. The cash account or goods account are examples of Real account. For example:- Cash, Land, Building, Furniture, Computer etc.

**Nominal Account:** Account of any invisible things that means that things are in terms of cash are examples of Nominal account. For example:- Discount, Commission, Salary, Wages, Freight etc.

| Golden Rules of Accounting |             |
|----------------------------|-------------|
| Personal Accounts          |             |
| The Receiver               | Debit (Dr)  |
| The Giver                  | Credit (Cr) |
| Real Accounts              |             |
| What comes in              | Debit (Dr)  |
| What goes out              | Credit (Cr) |
| Nominal Accounts           |             |
| All Expenses or Losses     | Debit (Dr)  |

| All Expenses or Losses | Debit (Dr)  |
|------------------------|-------------|
| All Income or Gains    | Credit (Cr) |

#### Entries in Account Book

1. Suresh started a business with cash Rs 1,80,000

| Cash a/c Dr                              | 180000 |
|------------------------------------------|--------|
| To Capital a/c                           | 180000 |
| 2. Cash deposited into PNB bank Rs 55000 |        |
|                                          |        |

| PNB bank a/c Dr | 55000 |
|-----------------|-------|
|-----------------|-------|

| To Cash a/c                                                | 55000      |       |       |  |  |
|------------------------------------------------------------|------------|-------|-------|--|--|
| 3. Purchase goods for cash Rs 22000                        |            |       |       |  |  |
| Purchase a/c Dr 22000                                      |            |       |       |  |  |
| To Cash a/c                                                | 220        | 00    |       |  |  |
| 4. Bought goods fromSona Enterprise Rs 72000               |            |       |       |  |  |
| Purchase a/c Dr                                            | 72000      |       |       |  |  |
| To Sona a/c                                                | 720        | 00    |       |  |  |
| 5. Sold goods for cash Rs 16200                            |            |       |       |  |  |
| Cash a/c Dr                                                | 162        | 00    |       |  |  |
| To Sales a/c                                               |            | 1620  | 00    |  |  |
| <b>6.</b> Paid rent for the year by PNB bank chequeRs 6000 | ł          |       |       |  |  |
| Rent a/c Dr                                                |            | 60    | 000   |  |  |
| PNB bank a/c                                               |            |       | 6000  |  |  |
| 7. Withdraw cash into PNB bank Rs 40000                    |            | U     |       |  |  |
| Cash a/c Dr                                                |            |       | 40000 |  |  |
| To PNB bank a/c                                            | 40000      |       |       |  |  |
| 8. Purchased furniture for cash Rs 5000                    | - /        |       |       |  |  |
| Furniture a/c Dr                                           |            | 2     | 5000  |  |  |
| To Cash a/c                                                | ATI        |       | 5000  |  |  |
| 9. Sold goods to SuperRs 12700                             |            |       |       |  |  |
| Super a/c Dr                                               | 12         | 700   |       |  |  |
| To Sales a/c                                               |            | 12700 |       |  |  |
| 10. Received cash from SuperRs 12446 and allowed him disco | ount Rs 25 | 4     |       |  |  |
| Cash a/c Dr                                                |            |       | 12446 |  |  |
| Discount allowed a/c                                       |            |       | 254   |  |  |
| To Super a/c                                               |            |       | 12700 |  |  |
| 11. Paid wages Rs 1800                                     |            |       |       |  |  |
| Wages a/c Dr                                               |            | 18    | 300   |  |  |
| To Cash a/c                                                |            |       | 1800  |  |  |

12. Paid cash for trade Expenses Rs 2000

| Trade Expenses a/c Dr                          | 2000 |       |  |  |  |
|------------------------------------------------|------|-------|--|--|--|
| To Cash a/c                                    | 2000 |       |  |  |  |
| 13. Withdraw cash for private Expenses Rs 8000 |      |       |  |  |  |
| Drawings a/c Dr                                | 8000 | 00    |  |  |  |
| To Cash a/c                                    | 80   | 8000  |  |  |  |
| 14. Depreciation on Machinery Rs 50000         |      |       |  |  |  |
| Depreciation a/c Dr                            | 5000 | 0     |  |  |  |
| To Machinery a/c                               |      | 50000 |  |  |  |

Financial Year Start 1 April To 31 March

# Introduction of Tally Prime

Tally Prime is accounting software, used in business to record, summarize and maintain business transactions. Tally was developed in 1984 by Shyam Sunder Goenka in Bangalore.

# Download Tally Prime

Download Tally Prime from https://tallysolutions.com/download/ Install in your PC / Laptop

# Use Educational Mode of Tally Prime : Free

For Training purpose : Most of the computer training Institute use Educational Mode: It is free and work without license.

# Available Date in Tally Educational Version

*Tally* Prime- *educational mode* work without a license, where you can input data only on the first, second, and last days of the month.

# Start Tally Software

Open Tally > W: Work in Educational Mode

# Create a Company

F3 :(Company) > Create Company

| TallyPrime          | MANAGE       |                    |             |                               |            |           |                |            | - ø ×            |
|---------------------|--------------|--------------------|-------------|-------------------------------|------------|-----------|----------------|------------|------------------|
| EDU                 | K: Company   | Y: Data            | Z: Exchange | G: Go To                      | O: Import  | E: Export | M:E-mail       | P: Print   | F1:Help          |
| Company Data P      | Path         | e:\tallvprime\data |             |                               |            |           |                |            | F2: Period       |
| Company Name        |              |                    |             | Financial year beginning from | · 1.4nr.21 |           |                |            | P3: Company      |
| Mailing Name        |              | -                  |             | Books beginning from          | 1-Apr-21   |           |                |            | F4 <             |
| Address             |              |                    |             |                               |            |           |                |            | F5 <             |
|                     |              |                    |             |                               |            |           |                |            | F6 <             |
|                     |              |                    |             |                               |            |           |                |            | F8 4             |
| State               |              | Not Applicable     |             |                               |            |           |                |            | F9 <             |
| Country             |              | India              |             |                               |            |           |                |            | F10 <            |
| Pincode             |              | india              |             |                               |            |           |                |            |                  |
| Telephone<br>Mobile |              |                    |             |                               |            |           |                |            | R: Group Company |
| Fax<br>F-mail       |              |                    |             |                               |            |           |                |            |                  |
| Website             |              |                    |             |                               |            |           |                |            |                  |
| Base Currency s     | ymbol        | ₹<br>IND           |             |                               |            |           |                |            |                  |
| r offiai fiame      |              |                    |             |                               |            |           |                |            |                  |
|                     |              |                    |             |                               |            |           |                |            |                  |
|                     |              |                    |             |                               |            |           |                |            |                  |
|                     |              |                    |             |                               |            |           |                |            |                  |
|                     |              |                    |             |                               |            |           |                |            |                  |
|                     |              |                    |             |                               |            |           |                |            | E12 Configure    |
| • 0 Tu              | na hara to c | aarch              | 0 🛱         |                               |            | A 14/C 1  | Denthy support | n in (1)   | ENG 08:13        |
| 1 × 9               | pe nere to s | carcii             | •           |                               |            | 14 C 1    | aruy sunny     | S E 116 44 | US 03-12-2021 💙  |
| -                   |              | 0 1                |             | E                             |            |           |                |            |                  |
| Company             | y Nam        | e : Super Tradei   | :s          |                               |            |           |                |            |                  |
| Fill up : A         | Addres       | s, State and oth   | er optiona  | l details.                    | 1          |           |                |            |                  |
| Accept              |              |                    |             |                               |            |           |                |            |                  |
| Common              | Crack        | tod Curanafully    |             |                               |            |           |                |            |                  |
| Compan              | y Crea       | led Successfully   | ,           |                               |            |           |                |            |                  |
| (Enable f           | eature       | s as per your bu   | isiness nee | ed)                           |            |           |                |            |                  |
| Accounti            | ing          |                    |             |                               |            |           |                |            |                  |
| Maintain            | Accol        | int                | : }         | es                            |            |           |                |            |                  |
| E                   | ablabi       | 11 vision anter    |             |                               |            |           |                |            |                  |
| EI                  | lable bi     | in wise entry      | : 1         | es                            |            |           |                |            |                  |
| Inventor            | У            |                    | : N         | 0                             |            |           |                |            |                  |
| Enable G            | oods a       | nd Service Tax     | (GST) : N   | Jo VDA                        |            |           |                |            |                  |
| TDS                 |              |                    | •           | No                            |            |           |                |            |                  |
| Accont              |              |                    | •           |                               |            |           |                |            |                  |
| Accept              |              |                    |             |                               |            |           |                |            |                  |
|                     |              |                    |             |                               |            |           |                |            |                  |

Shut Company

 $F_3 > Company > Shut Company$ 

# Alter Company

Go To > Select Company > Super Traders F3 : Company > Alter Company Change your address or any other data <u>Accept</u>

Delete Company Go To> F3 (Company) > Alter Company > Alt + D Groups in Tally Prime

#### Pre-Defined Group

# Gateway of Tally > Chart of Account > List of Masters > Groups

There are 28 predefined groups in Tally

15 groups are Primary Groups and the remaining 13 groups are Sub-Groups

| 1. Branch / Divisions (P)   |                         | 15. Direct Expense (P)         |
|-----------------------------|-------------------------|--------------------------------|
| 2. Capital Account (P)      |                         | 16. Direct Incomes (P)         |
| 3. Reserves & Surplus       |                         | 17. Fixed Assets (P)           |
| 4. Current Assets (P)       |                         | 18. Indirect Expenses (P)      |
| 5. Bank Accounts            |                         | 19. Indirect Incomes (P)       |
| 6. Cash-in-Hand             |                         | 20. Investments (P)            |
| 7. Deposits (Asset)         |                         | 21. Loans (Liability) (P)      |
| 8. Loans & Advances (Asset) |                         | 22. Bank OD A/c                |
| 9. Stock-in-Hand            | JC                      | 23. Secured Loans              |
| 10. Sundry Debtors          | $\overline{\mathbf{A}}$ | 24. Unsecured Loans            |
| 11. Current Liabilities (P) |                         | 25. Misc. Expenses (Asset) (P) |
| 12. Duties & Taxes          |                         | 26. Purchase Accounts(P)       |
| 13. Provisions              |                         | 27. Sales Accounts (P)         |
| 14. Sundry Creditors        |                         | 28. Suspense A/c (P)           |
| Creating Group              | D                       |                                |

# **Creating Group**

Gateway of Tally > Masters > Create > Accounting Masters > Group

| Group Name       | Under        | Nature of Group |
|------------------|--------------|-----------------|
| Building         | Fixed Assets | —               |
| Office Equipment | Primary      | Assets          |
| Deprecation      | Primary      | Expenses        |

Check on Gateway of Tally > Chart of Account> Groups

Ledgers Creating Ledger By default there is two ledgers Cash Profit and Loss A/c Check the default ledgers Gateway of Tally>Charts of Accounts>Ledgers

| TallyPrime                                                | MANAGE            |         |            |       |              |    |           |           |                    |                    | - 6                      | ×        |
|-----------------------------------------------------------|-------------------|---------|------------|-------|--------------|----|-----------|-----------|--------------------|--------------------|--------------------------|----------|
| EDU                                                       | K: Company        | Y: Data | Z: Exchang | je    | G:Go To      |    | O: Import | E: Export | M:E-mail           | P: Print           | F1:Help                  |          |
| Chart of Accounts                                         |                   |         |            |       | Super Classe | 25 |           |           |                    | ×                  | F2: Period               | c        |
| List of Ledger                                            | S                 |         |            |       |              |    |           |           |                    | For 1-Apr-21       | F3: Compan               | / (      |
| Assets                                                    |                   |         |            |       |              |    |           |           |                    |                    | F4                       | ¢        |
| Current Assets                                            |                   |         |            |       |              |    |           |           |                    |                    |                          |          |
| Bank Account<br>Cash-in-Hand                              | ts                |         |            |       |              |    |           |           |                    |                    | F5: Ledger \             | iew <    |
| Cash                                                      | at)               |         |            |       |              |    |           |           |                    |                    | F6                       |          |
| Loans & Adva                                              | inces (Asset)     |         |            |       |              |    |           |           |                    |                    | F7                       |          |
| Stock-in-Hand<br>Sundry Debto                             | i<br>ors          |         |            |       |              |    |           |           |                    |                    | F8                       |          |
| Fixed Assets<br>Investments                               |                   |         |            |       |              |    |           |           |                    |                    | F9                       |          |
| Misc. Expenses                                            | (ASSET)           |         |            |       |              |    |           |           |                    |                    | F10: Other M             | lasters  |
| Liabilities                                               |                   |         |            |       |              |    |           |           |                    |                    |                          |          |
| Branch / Divisio                                          | ons               |         |            |       |              |    |           |           |                    |                    | B: Basis of \            | /alues < |
| Reserves & S                                              | t<br>urplus       |         |            |       |              |    |           |           |                    |                    | H: Change V              | iew <    |
| Current Liabiliti<br>Duties & Taxe<br>Provisions          | ies<br>es         |         |            |       |              |    |           |           |                    |                    | ∃: Exception<br>Reports  |          |
| Sundry Credit                                             | tors              |         |            |       |              |    |           |           |                    |                    | L: Save View             | ( C      |
| Loans (Liability<br>Bank OD A/c                           | )                 |         |            |       |              |    |           |           |                    |                    |                          |          |
| Secured Loar<br>Unsecured Lo                              | ns<br>Jans        |         |            |       |              |    |           |           |                    |                    | H: Multi-Mas             | ters     |
| Suspense A/c                                              |                   |         |            |       |              |    |           |           |                    |                    |                          |          |
| Frances                                                   | ,<br>,            |         |            |       |              |    |           |           |                    |                    |                          |          |
| Expenses                                                  |                   |         |            |       |              |    |           |           |                    |                    |                          |          |
| Indirect Expenses<br>Indirect Expense<br>Purchase Account | s<br>ies<br>unts  |         |            |       |              |    |           |           |                    |                    |                          |          |
|                                                           |                   |         |            |       |              |    |           |           |                    | 4 🔻                | E12 Config               |          |
| 28 Group(s) a                                             | nd 2 Ledger(s)    |         |            |       |              |    |           |           |                    |                    | riz: Contigu             | e (      |
| Н Р Ty                                                    | pe here to search | 1       | 0          | 💼 👼 🚺 | <b>a</b> 🖕   | 9  |           | 2 14°C 1  | Partly sunny \land | (⊄)) <sup>EI</sup> | vG 08:29<br>JS 03-12-202 | 1 2      |

٧,

Gateway of Tally > Masters > Create >Ledger

| Ledger Name           | Group Under               |
|-----------------------|---------------------------|
| Punjab National Bank  | Bank Account              |
| State Bank of India   | Bank Account              |
| Petty Cash            | Cash in Hand              |
| Opening Stock         | Stock in Hand             |
| Suresh Singh          | Sundry Debtors            |
| National Pvt. Ltd.    | Sundry Debtors            |
| Building Cost         | Building (Fixed Assets)   |
| Building Accrued Dep  | Building (Fixed Assets)   |
| Office Equipment Cost | Office Equipment (Assets) |
| Office Equipment Dep  | Office Equipment          |
| Sales Tax             | Duties & Taxes            |
| T.D.S                 | Duties & Taxes            |
| Shivam Kumar          | Sundry Creditors          |

| Sona Enterprise              | Sundry Creditors  |
|------------------------------|-------------------|
| Education Loan               | Secured Loan      |
| Bill Receivable              | Current Assets    |
| Computer Sales               | Sales Accounts    |
| Software Sales               | Sales Accounts    |
| Parts Sales                  | Sales Accounts    |
| Bank Interest                | Indirect Incomes  |
| Purchase                     | Purchase Accounts |
| Wages                        | Direct Expenses   |
| Freight                      | Direct Expenses   |
| Salaries                     | Indirect Expenses |
| Office Expenses              | Indirect Expenses |
| Advertisements               | Indirect Expenses |
| Bank Charges                 | Indirect Expenses |
| Building Deprecation         | Deprecation       |
| Office Equipment Accrued Dep | Deprecation       |
| Ledger Alteration            |                   |

# Gateway of Tally > Masters > Alter >Ledger

| Particulars          | Debit | Credit |
|----------------------|-------|--------|
| Punjab National Bank | 35000 |        |
| State Bank of India  | 40000 |        |
| Petty Cash           | 500   |        |
| Opening Stock        | 50000 |        |
| Suresh Singh         | 15000 |        |
| National Pvt. Ltd.   | 5000  |        |
| Building Cost        | 75000 |        |

| Building Accrued Dep         |        | 6000   |
|------------------------------|--------|--------|
| Office Equipment Cost        | 25000  |        |
| Office Equipment Dep         | 1000   |        |
| Sales Tax                    |        | 9000   |
| T.D.S                        |        | 4500   |
| Shivam Kumar                 |        | 32000  |
| Sona Enterprise              |        | 20000  |
| Education Loan               |        | 60000  |
| Bill Receivable              |        | 14000  |
| Computer Sales               |        | 72000  |
| Software Sales               |        | 75000  |
| Parts Sales                  |        | 35000  |
| Bank Interest                | 2      |        |
| Purchase                     | 120000 |        |
| Wages                        | 10000  |        |
| Freight                      | 500    |        |
| Salaries                     | 20000  |        |
| Office Expenses              | 3500   |        |
| Advertisements               | 2000   |        |
| Bank Charges                 | 2500   |        |
| Building Deprecation         | 2500   |        |
| Office Equipment Accrued Dep |        | 80000  |
| Total                        | 407500 | 407500 |

# Trial Balance

Gateway of Tally > Display more Reports> Trial Balance > Press F5 (Ledger wise and Group wise)

All entries which you made in these given accounting vouchers are effect on your current accounting of your business.

F4: Contra : Cash deposited into bank and cash withdrawn from bank entries.

F5: Payment : Cash and cheque payment including cash and bank purchase entries.

F6: Receipt : Cash and cheque received including cash and bank sales entries.

F7: Journal : All non-cash transactions entries.

F8: Sales : Only credit sales entries.

F9: Purchases : Only credit purchase entries.

Alter + F7: Stock Journal : Stock transferred and production entries. Gateway of Tally > Transactions > vouchers

#### Vouchers Mode Entries

Mode Change for Purchase and Sales voucher Ctrl +L : Accounting Invoice :As voucher Started Business with cash Rs500000 (Receipt.F6) Open bank account in PNB bank with cash Rs 25000 (Contra.F4) Purchased goods for cash of Rs 50000 (Payment.F5) Purchased Machinery for Cash Rs 100000 (Payment.F5) Purchase goods on credit from Mr. Pawan Kumar Rs 60000 (Purchase, F9) Paid discount Rs 2000 (Payment.F5) Sold goods on credit to Mr. SameerAlamRs 72000 (Sales. F8) Purchase goods on credit from Super Pvt. Ltd. Rs 16000 (Purchase. F9) Received cash from Mr. SameerAlamRs 72000 (Receipt. F6) Paid cash to Mr. Pawan KumarRs 60000 (Payment.F5) Commission received Rs 5000 (Receipt. F6) Electricity bill paid Rs 1000 (Payment.F5) Purchased goods on credit from Sona Enterprise Rs 14000 (Purchase. F9) Purchased computer for cash Rs 21000 (Payment.F5) Deposited cash into PNB bank Rs 10000 (Contra.F4) Sold goods for cash Rs 80000 (Receipt.F6) Paid cash to Sona Enterprise Rs 14000 (Payment.F5) Depreciation on 10% for Machinery Rs 5000 (Journal.F7) Interest paid cash on loan Rs 1000 (Payment.F5) Withdraw cash into PNB bank Rs 25000 (Contra.F4) Received Service Charge Rs 18000 (Receipt.F6) Paid cash to Super Pvt. Ltd. Rs 16000 (Payment.F5)

Voucher Entry in Tally: Step by Step Create the required Ledger directly **Press Alt+C** after reaching in the entry box below Particulars.

Example : Create Capital Ledger under Capital Account Group

PNB Bank Ledger under Bank Account and so on.

(Receipt.F6)

| Cr Capital       | 500000 |        | Ca        | Capital Accounts |         |                   |  |
|------------------|--------|--------|-----------|------------------|---------|-------------------|--|
| Dr Cash          | 500000 |        |           | Cash in Hand     |         | Hand              |  |
| (Contra.F4)      |        |        |           |                  |         |                   |  |
| Cr Cash          |        | 2500   | 00        |                  | Cas     | h in Hand         |  |
| Dr PNB Bank      |        |        | 25000     |                  | Ban     | k Accounts        |  |
| (Payment.F5)     |        |        |           |                  |         |                   |  |
| Dr Purchase      | 500    | 000    |           | Purc             | chase A | Accounts          |  |
| Cr Cash          |        | 5000   | 00        | Cash             | n in Ha | and               |  |
| (Payment.F5)     |        |        |           |                  |         |                   |  |
| Dr Machinery     | 1000   | 000    | EDUCA     | Fixe             | d Asse  | ts                |  |
| Cr Cash          |        | 100000 |           | Cash             | n in Ha | and               |  |
| (Purchase. F9)   |        | 5/     |           |                  | P       |                   |  |
| Cr Pawan Kumar   |        |        | 60000 Su  |                  | Sui     | undry Creditors   |  |
| Dr Purchase      |        |        | 60000 Pi  |                  | Pu      | Purchase Accounts |  |
| (Payment.F5)     |        |        |           |                  |         |                   |  |
| Dr Discount 2000 |        | 2000   | NDAT      |                  | Indirec | et Expenses       |  |
| Cr Cash          |        | 2      | 2000 Cash |                  | Cash in | ı in Hand         |  |
| (Sales. F8)      |        |        |           |                  |         |                   |  |
| Dr SameerAlam    |        |        | 72000     |                  |         | Sundry Debtors    |  |
| Cr Sales         |        |        | 72000     |                  |         | Sales Accounts    |  |
| (Purchase. F9)   |        |        |           |                  |         |                   |  |
| Cr Super Pvt Ltd |        |        | 16000 Su  |                  | Sur     | Sundry Creditors  |  |
| Dr Purchase      |        |        | 16000 Pur |                  | Pur     | rchase Accounts   |  |
| (Receipt.F6)     |        | I      |           |                  |         |                   |  |
| Cr Sameer Alam   |        |        | 72000     |                  |         | Sundry Debtors    |  |
| Dr Cash          |        |        | 72000     | Cash in Hand     |         |                   |  |
|                  |        |        | 1         |                  |         | 1                 |  |

(Payment.F5)

| Dr Pawan Kumar      |       | 60    | 0000                |            | Sundry Creditors  |                 |
|---------------------|-------|-------|---------------------|------------|-------------------|-----------------|
| Cr Cash             |       |       | 60000               |            | Cash in Hand      |                 |
| (Receipt. F6)       |       |       |                     |            |                   |                 |
| Cr Commission 50    |       |       | 0                   | I          | Indirect Incomes  |                 |
| Dr Cash             |       |       | 5000                | C          | Casl              | h in Hand       |
| (Payment.F5)        |       |       |                     |            |                   |                 |
| Cr Cash             |       | 10    | 000                 | C          | Cas               | h in Hand       |
| Dr Electricity Bill |       |       | 1000                | I          | nd                | irect Expenses  |
| (Purchase. F9)      |       |       |                     |            |                   |                 |
| Cr Sona Enterprise  |       | 14    | 4000                |            | Su                | ndry Creditors  |
| Dr Purchase         |       |       | 14000               |            | Pu                | rchase Accounts |
| (Payment.F5)        |       |       | nUCA.               |            |                   |                 |
| Cr Cash 210         |       |       | 0 10                |            | Cash in Hand      |                 |
| Dr Computer         |       |       | 21000 Fixed Assets  |            | Fixed Assets      |                 |
| (Contra.F4)         | 5     |       |                     | F          |                   | 1               |
| Cr Cash             |       |       | 00 C                |            | С                 | ash in Hand     |
| Dr PNB Bank         |       |       | 10000 Bank Accounts |            | ank Accounts      |                 |
| (Receipt.F6)        |       |       |                     |            |                   |                 |
| Cr Sales            | 80000 | NDA   |                     | Sales      | les Accounts      |                 |
| Dr Cash             | 80000 | Cash  |                     | sh in Hand |                   |                 |
| (Payment.F5)        | •     |       |                     |            |                   |                 |
| Cr Cash             |       |       | 14000               |            | Cash in Hand      |                 |
| Dr Sona Enterprise  |       | 14000 |                     |            | Sundry Creditors  |                 |
| (Journal.F7)        |       |       |                     |            |                   |                 |
| Dr Depreciation 50  |       |       | 0                   | Ir         | Indirect Expenses |                 |
| Cr Machinery        |       |       | 5000 I              |            | Fixed Assets      |                 |
| (Payment.F5)        |       |       |                     |            |                   |                 |
| Cr Cash             |       |       | 1000                |            | Cash in Hand      |                 |
| Dr Interest on Loan |       |       | 1000                |            | Indirect Expenses |                 |
| (Contra.F4)         |       |       |                     |            | •                 |                 |

| Cr PNB Bank                                                                                                    | 25000           | Bank Accounts    |  |  |  |
|----------------------------------------------------------------------------------------------------|-----------------|------------------|--|--|--|
| Dr Cash                                                                                                    | 25000           | Cash in Hand     |  |  |  |
| (Receipt.F6)                                                                                                    |                 |                  |  |  |  |
| Cr Commission                                                                                                    | 18000           | Indirect Income  |  |  |  |
| Dr Cash                                                                                                    | 18000           | Cash in Hand     |  |  |  |
| (Payment.F5)                                                                                                    |                 |                  |  |  |  |
| Cr Cash                                                                                                    | 16000           | Cash in Hand     |  |  |  |
| Dr Super Pvt Ltd                                                                                                    | 16000           | Sundry Creditors |  |  |  |
| Balance Sheet : Gateway of Tally > Reports                                                                                    | > Balance Sheet |                  |  |  |  |
| Cash in Hand                                                                                                    |                 | 400000           |  |  |  |
| Bank Accounts                                                                                                    | 10000           |                  |  |  |  |
| Net Profit                                                                                                    | 26000           |                  |  |  |  |
| Balance Sheet                                                                                                    | 526000          |                  |  |  |  |
| Show all Vouchers Entries : Gateway of Tally> Transaction > Day Book                                                          |                 |                  |  |  |  |
| Create a New Company for Practice the creation of Stock Group, Godown, Unit and Stock Item<br>F3 : (Company) > Create Company |                 |                  |  |  |  |
| Maintain Account :                                                                                                    | Yes             |                  |  |  |  |
| Enable bil wise entry : `                                                                                                    | Ies             |                  |  |  |  |
| Inventory                                                                                                    |                 |                  |  |  |  |
| Maintain Inventory :                                                                                                    | Yes             |                  |  |  |  |
| Integrate Accounts with Inventory                                                                                             | : i es          |                  |  |  |  |
| Enable GST                                                                                                    | No              |                  |  |  |  |
|                                                                                                    |                 |                  |  |  |  |
| Create Stock Group in Tally Prime                                                                                             |                 |                  |  |  |  |
| Gateway of Tally > Masters > Create > Inventory Masters > Stock Group                                                         |                 |                  |  |  |  |

| Stock Group  | Under   |
|--------------|---------|
| System       | Primary |
| Parts        | Primary |
| Mother Board | Parts   |
| CD Rom       | Parts   |

| Eight Speed | CD Rom   |
|-------------|----------|
| Ten Speed   | CD Rom   |
| Software    | Primary  |
| Ace         | Software |
| King        | Software |
| Queen       | Software |

# Create Godown / Location

Gateway of Tally > Masters > Create > Inventory Masters > Godown Main Location exists by default. Create following new Godown

| Godown                                                         |                 | Under |
|----------------------------------------------------------------|-----------------|-------|
| Onside                                                         | Primary         |       |
| Ware House                                                     | Primary         |       |
| Create Unit<br>Gateway of Tally > Masters > Create > Inventory | 7 Masters >Unit |       |
| Symbol                                                         | Formal Name     | *     |
| Nos Number                                                     |                 |       |
| Type: Simple                                                   | UNDATIO         |       |

# Create Stock Item in Tally Prime

Gateway of Tally > Masters > Create > Inventory Masters > Stock item

F12 : Configure > Show More Configuration : Yes

Inventory details :

Provide Standard Buying and Selling Rates : (Yes)

# During creation of following items use

Units: Nos

Set Standard Rates (Yes) : Provide Rate of respective item from below table.

Opening Balance : Quantity of item

Godown : Onside and Warehouse, as mentioned below (Do't fill rate here)

| Item Name | Under  | Standard Cost Rate | Selling Price Rate | Quantity | Onside | Warehouse | Amount |
|-----------|--------|--------------------|--------------------|----------|--------|-----------|--------|
| P086 MX   | System | 750                | 940                | 8        | 7      | 1         | 6000   |
| P092 MX   | System | 900                | 1130               | 15       | 2      | 13        | 13500  |
| P110 MX   | System | 1030               | 1290               | 12       | 2      | 10        | 12360  |

| MBP 133                                                                                                    | Parts                                        | 240                                                                                  | 320            | 2            | 2          | 0                                                                                                    | 480                                       |
|----------------------------------------------------------------------------------------------------|----------------------------------------------|--------------------------------------------------------------------------------------|----------------|--------------|------------|----------------------------------------------------------------------------------------------------|-------------------------------------------|
| MBP 150                                                                                                    | Parts                                        | 285                                                                                  | 380            | 6            | 6          | 0                                                                                                    | 1710                                      |
| MBP 166                                                                                                    | Parts                                        | 335                                                                                  | 450            | 10           | 10         | 0                                                                                                    | 3350                                      |
| Gold 8                                                                                                    | Eight Speed                                  | 45                                                                                   | 60             | 2            | 2          | 0                                                                                                    | 90                                        |
| Silver 8                                                                                                    | Eight Speed                                  | 55                                                                                   | 70             | 4            | 4          | 0                                                                                                    | 220                                       |
| Brown 8                                                                                                    | Eight Speed                                  | 60                                                                                   | 80             | 4            | 4          | 0                                                                                                    | 240                                       |
| Gold 10                                                                                                    | Ten Speed                                    | 75                                                                                   | 100            | 25           | 25         | 0                                                                                                    | 1875                                      |
| Silver 10                                                                                                    | Ten Speed                                    | 95                                                                                   | 130            | 20           | 20         | 0                                                                                                    | 1900                                      |
| Data Base A                                                                                                    | Ace                                          | 175                                                                                  | 250            | 10           | 10         | 0                                                                                                    | 1750                                      |
| Speed Short A                                                                                                    | Ace                                          | 155                                                                                  | 220            | 15           | 15         | 0                                                                                                    | 2325                                      |
| Data Base K                                                                                                    | King                                         | 100                                                                                  | 150            | 7            | 7          | 0                                                                                                    | 700                                       |
| Speed Short K                                                                                                    | King                                         | 140                                                                                  | 200            | 8            | 8          | 0                                                                                                    | 1120                                      |
| Data Base Q                                                                                                    | Queen                                        | 210 5                                                                                | 306            | 10           | 10         | 0                                                                                                    | 2100                                      |
| Speed Short Q                                                                                                    | Queen                                        | 70                                                                                   | 100            | 4            | 4          | 0                                                                                                    | 280                                       |
| Taily Prime         MARAGE           ED         K: Company           Stock Rem Alteration         K: Company           Name         : P 786 MX           (alias)         :           Under         Units           Additional Details           Alter standard rates                                                                                                    | <u>Y</u> :Data<br>: System<br>: Nos<br>: Yes | Z: Exchange G: Go T<br>Super Traders In<br>Super Traders In<br>Rate of Duty (eg 5) : | 0 October 1000 | nt E: Export | M:E-mail ! | Print F1:Help<br>F2:Prind<br>F3:Compan<br>F4<br>F5<br>F6<br>F7<br>F8<br>F9<br>F10:Other<br>I<br>More Deta | y <<br><<br><<br><<br>Aasters <<br>iiis < |
| Opening Balance       Quantity       Rate per       Value       Accept ?         Yes or No       Out       Out       Out         Image: Street Product & Loss Accept ?       Out Accept ?       Out Accept ?         Image: Street Product & Street Accept ?       Out Accept ?       Out Accept ?         Image: Street Accept ?       Yes or No       Out Accept ?         Image: Street Accept ?       Yes or No       Out Accept ?         Image: Street Accept ?       Image: Street Accept ?       Image: Street Accept ?         Image: Street Accept ?       Yes or No       Out Accept ?         Image: Street Accept ?       Image: Street Accept ?       Image: Street Accept ?         Image: Street Accept ?       Image: Street Accept ?       Image: Street Accept ?         Image: Street Accept ?       Image: Street Accept ?       Image: Street Accept ?         Image: Street Accept ?       Image: Street Accept ?       Image: Street Accept ?         Image: Street Accept ?       Image: Street Accept ?       Image: Street Accept ?         Image: Street Accept ?       Image: Street Accept ?       Image: Street Accept ?         Image: Street Accept ?       Image: Street Accept ?       Image: Street Accept ?         Image: Street Accept ?       Image: Street Accept ?       Image: Street Accept ? |                                              |                                                                                      |                |              |            |                                                                                                    |                                           |

Go To (Alt+G) : Stock Query : To check individual items Go To (Alt+G) : Stock Summary >F5 (stock Item wise)

### Bill Wise Entry In Tally Prime

# Create New Company

| F3 : (Company) > Create Company |           |
|---------------------------------|-----------|
| Accounting :                    |           |
| Maintain Account                | :Yes      |
| Enable bill wise entry          | :Yes      |
| Inventory                       |           |
| Maintain Inventory              | : Yes     |
| Integrate Accounts with Invento | ory : Yes |
| Taxation :                      |           |
| Enable GST                      | : No      |
|                                 |           |

Bill wise entry in Tally Prime Create Ledger Sundry Creditors : For Purchase Party, Sundry Debtors : For Sales Party Gateway of Tally > Create > Ledger

| Ledger         | Under             | UCAN                                   |
|----------------|-------------------|----------------------------------------|
| Computer World | Sundry Creditors  | Maintain balances bill – by bill (Yes) |
| Purchase       | Purchase Accounts |                                        |
| Ledger         | Under             |                                        |
| Harish Rawat   | Sundry Debtors    | Maintain balances bill – by bill (Yes) |
| Sales          | Sales Accounts    |                                        |
|                | N.                | DAT                                    |

Gateway of Tally > Vouchers ><u>F9 Purchase</u>

Ctrl + H Mode Change 1. Voucher Mode / 2. Invoice Mode

1. Voucher Mode

| Particulars       | Debit | Credit |
|-------------------|-------|--------|
| Cr Computer World |       | 10000  |
| Dr Purchase       | 10000 |        |

Type of Ref: New Ref

Name: 1 Amount: 10000 Cr

Narration

Being goods purchased on credit to Computer World

Display > Statements of Accounts > Outstanding > Payables

Gateway of Tally > Vouchers > F5 Payment

| Particulars | Debit | Credit |
|-------------|-------|--------|
|-------------|-------|--------|

| Dr Computer World                                        |            | 10000 |   |        |
|----------------------------------------------------------|------------|-------|---|--------|
| Cr Cash                                                  |            |       |   | 10000  |
| Type of Ref: Agst Ref                                    |            |       |   |        |
| Name: 1                                                  |            |       |   |        |
| <b>Amount:</b> 10000 Dr                                  |            |       |   |        |
| Narration                                                |            |       |   |        |
| Being Paid cash to Computer World                        |            |       |   |        |
| Display > Statements of Accounts > Outstanding > Payable | es (Null)  |       |   |        |
| F8 Sales                                                 |            |       |   |        |
| Particulars                                              | Deb        | it    | C | Credit |
| Dr Harish Rawat                                          | 1400       | )0    |   |        |
| Cr Sales                                                 |            |       | 1 | 4000   |
| Type of Ref: New Ref                                     |            |       |   |        |
| Name: 1                                                  |            |       |   |        |
| Amount: 14000 Dr EDU                                     | CAN        |       |   |        |
| Narration                                                |            |       |   |        |
| Being good sold on credit to Harish Rawat                |            | 2     |   |        |
| Display > Statements of Accounts > Outstanding > Receiva | able       |       |   |        |
| F6 Receipt                                               |            |       |   |        |
| Particulars                                              | Deb        | »it   |   | Credit |
| Cr Harish Rawat                                          |            |       |   | 14000  |
| Dr Cash                                                  | 140        | 00    |   |        |
| Type of Ref: Agst Ref                                    |            | 7     |   |        |
| Name : 1                                                 |            |       |   |        |
| Amount: 14000 Cr                                         |            |       |   |        |
| Narration Being received cash to Harish Rawat            |            |       |   |        |
| Display > Statements of Accounts > Outstanding > Receive | able – NIL |       |   |        |
| Create Stock Group                                       |            |       |   |        |

Gateway of Tally > Create> Inventory Masters > Stock Groups

| Stock Group | Under   |
|-------------|---------|
| Computer    | Primary |

Create Stock Item

Gateway of Tally > Create> Inventory Masters > Stock

| Item Name | Under | Units |
|-----------|-------|-------|
|-----------|-------|-------|

| Mouse    | Computer | Pcs |
|----------|----------|-----|
| Keyboard | Computer | Pcs |

# Create Ledger

Gateway of Tally > Accounts Info > Ledgers > Create

| Ledger               | Under             |                |                                                                |  |                                                 |
|----------------------|-------------------|----------------|----------------------------------------------------------------|--|-------------------------------------------------|
| Raja Traders         | Sundry Creditors  |                | Sundry Creditors                                               |  | Maintain balances bill – by bill ( <b>Yes</b> ) |
| Purchase             | Purchase Accounts |                | Purchase Purchase Accounts Inventory values are affected (Yes) |  | Inventory values are affected (Yes)             |
| Ledger               |                   | Under          |                                                                |  |                                                 |
| Sona Enterprise      |                   | Sundry Debtors | Maintain balances bill – by bill ( <b>Yes</b> )                |  |                                                 |
| Sales Sales Accounts |                   | Sales Accounts | Inventory values are affected (Yes)                            |  |                                                 |
| 2. Invoice Mode      |                   |                |                                                                |  |                                                 |

### 2. Invoice Mode

| F9 | Purchase | > | Ctrl | +H | > | Invoice | Mode |
|----|----------|---|------|----|---|---------|------|
|----|----------|---|------|----|---|---------|------|

| Purchase No 1.                       | 2        | 1-Apr-2021 |     |          |
|--------------------------------------|----------|------------|-----|----------|
| Supplier invoice 001 Date: 1-Apr-202 | 21 77    | 'hursday   |     |          |
| Party A/c Name: Raja Traders         |          |            |     |          |
| Purchase Ledger: Purchase            |          |            |     |          |
| Name of Item                         | Quantity | Rate       | Per | Amount   |
| Mouse                                | 14 Pcs   | 150.00     | Pcs | 2100.00  |
| Keyboard                             | 72 Pcs   | 165.00     | Pcs | 11880.00 |
|                                      | 86 Pcs   |            |     | 13980.00 |

Type of Ref: New Ref

Name: 1Amount: 13980 Cr

Narration

Being goods purchased on credit to Raja Traders

Display > Statements of Accounts > Outstanding > Payables

F5 Payment

| Particulars     | Debit | Credit |
|-----------------|-------|--------|
| Dr Raja Traders | 13980 |        |
| Cr Cash         |       | 13980  |

| Type of Ref: Agst Ref                 |                               |          |            |        |         |
|---------------------------------------|-------------------------------|----------|------------|--------|---------|
| Name: 1Amount: 13980 I                | Dr                            |          |            |        |         |
| Being paid cash to Raia Traders       |                               |          |            |        |         |
| Display > Statements of Accourt       | its > Outstanding > Payables  | NIL      |            |        |         |
| F8 Sales                              | C 1                           |          |            |        |         |
| Sales No 1.                           |                               |          | 1-Apr-2021 |        |         |
| Supplier invoice 001                  | Date: 1-Apr-2021              | ]        | Thursday   |        |         |
| Party A/c Name: Sona Enterp           | rise                          |          |            |        |         |
| Sales Ledger: Sales                   |                               |          |            |        |         |
| Name of Item                          |                               | Quantity | Rate       | Per    | Amount  |
| Mouse                                 |                               | 5 Pcs    | 160.00     | Pcs    | 800.00  |
| Keyboard                              |                               | 10 Pcs   | 180.00     | Pcs    | 1800.00 |
|                                       | EDUO                          | Ax       |            |        |         |
|                                       |                               | 15 Pcs   |            |        | 2600.00 |
| Type of Ref: New Ref                  | 5                             | N V      |            |        |         |
| Name: 1                               |                               |          |            |        |         |
| Amount: 2600 Dr                       |                               |          |            |        |         |
| Narration                             |                               |          |            |        |         |
| Being goods sold on credit to So      | na Enterprise                 | NII      |            |        |         |
| F6 Receipt                            | its > Outstanding > Receivabl |          |            |        |         |
| Particulars                           | NDA                           | Debit    |            | Credit |         |
| Cr Sona Enterprise                    |                               |          |            | 2600   |         |
| Dr Cash                               |                               | 2600     |            |        |         |
| Type of Ref: Agst Ref                 |                               | 1        |            |        |         |
| <b>Name:</b> 1 <b>Amount:</b> 2600 Cr | r                             |          |            |        |         |
| Narration : Being received cash       | to Sona Enterprise            |          |            |        |         |

Display > Statements of Accounts > Outstanding > Receivable - NIL

# What is Cost Center in Tally Prime?

The cost center is an organizational unit to which costs or expenses can be allocated during recording of transactions in Tally Prime. F3 Company > Create Company > Demo\_Cost Center Show Moe Features : Yes Accounting Maintain Accounts : Yes

# Enable bill wise entry : Yes Enable Cost Centers : Yes Create Ledger Gateway of Tally > Create > Ledger > press Enter. F12 : Configure > Enter Apply cost enters for ledgers : Yes

| Ledger Name | Under             |                                  |
|-------------|-------------------|----------------------------------|
| Recharge    | Indirect Expenses | Cost centres are applicable(Yes) |

#### **Create Cost Centres**

Gateway of Tally > Create > Cost Centres > press Enter

| Cost Centre Name | Under          |
|------------------|----------------|
| Mobile Recharge  | Primary        |
| DTH Recharge     | Primary        |
| 8786456105       | Phone Recharge |
| 7892561205       | Phone Recharge |
| 7411089605       | Phone Recharge |
| 050254895705     | DTH Recharge   |
| 121472789105     | DTH Recharge   |
| 7252367891205    | DTH Recharge   |

# Payment Entry

Gateway of Tally > Voucher >Payment (F5)

# Account : Cash

| Particulars   |         | •     |
|---------------|---------|-------|
| Dr Recharge   |         | 12000 |
| 8786456105    | 1000 Dr |       |
| 7892561205    | 1000 Dr |       |
| 7411089605    | 4000 Dr |       |
| 050254895705  | 2000 Dr |       |
| 121472789105  | 1000 Dr |       |
| 7252367891205 | 3000 Dr |       |

#### Cr Cash

Gateway of Tally > Display More Reports > Statements of Accounts > Cost Centres > Cost Centre Summary. Gateway of Tally > Display More Reports > Statements of Accounts > Cost Centres > Ledger Break Up

#### Exercise : Cost Center Entry in Tally Prime

Make a Salary ledger under Indirect Expenses (Cost centres are applicable :Yes)

Create following Cost Center under Primary

- 1. Admin
- 2. Purchase

3. Store

Create following Cost Center and Payment Voucher

| Cost Center                   | Under    |
|-------------------------------|----------|
| Mohan Lal                     | Admin    |
| Alam Khan                     | Admin    |
| Bhushan                       | Admin    |
| Afroz                         | Admin    |
| Manish                        | Purchase |
| Yash Raj                      | Purchase |
| Ishu                          | Purchase |
| Askhi                         | Purchase |
| Anil                          | Store    |
| Sarita                        | Store    |
| Shubham                       | Store    |
| Komal                         | Store    |
| Paid salary : 190000 as under |          |

| Cost Center | Under |
|-------------|-------|
| Mohan Lal   | 25000 |
| Alam Khan   | 22000 |
| Bhushan     | 20000 |
| Afroz       | 15000 |

| Manish   | 12000 |
|----------|-------|
| Yash Raj | 16000 |
| Ishu     | 14000 |
| Askhi    | 10000 |
| Anil     | 15000 |
| Sarita   | 16000 |
| Shubham  | 15000 |
| Komal    | 10000 |

# Check the Report in Tally

Gateway of Tally > Display More Reports > Statements of Accounts > Cost Centres > Cost Centre Summary and Leger Break Up

**Purchase and Sale Order Processing in Tally Prime :** Purchase Order Processing is the process of placing orders with suppliers for a purchase to be made from them and Sales Order Processing is the process of receiving orders from customers for the purpose of selling.

Therefore, Order are two type (1) Purchase Order and (2) Sales Order. We are going to discuss step by step process for place Purchase and Sales order in Tally Prime. The Notes are very useful for self study of Tally Prime and Computer Training Institutes.

# Notes on Order Processing in Tally Prime

<u>Create New Company</u>: F3 : Company : Crate New : <u>Create Ledger</u> Gateway of Tally > Create > Ledgers

| Ledger Name      |     | Under             |  |                                     |
|------------------|-----|-------------------|--|-------------------------------------|
| Indian Computers |     | Sundry Creditors  |  | Maintain balance bill by bill (Yes) |
| Purchase         |     | Purchase Accounts |  | Inventory values are affected (Yes) |
| Ledger Name      | Un  | Inder             |  |                                     |
| Naaz Traders     | Su  | ndry Debtors      |  | ntain balance bill by bill (Yes)    |
| Sales            | Sal | les Accounts      |  | ntory values are affected (Yes)     |

DAT

# <u>Create Stock Group</u> > Gateway of Tally > Crete > Stock Groups

| Stock Group | Under |
|-------------|-------|
|-------------|-------|

#### <u>Create Stock Item</u> >Gateway of Tally > Inventory Info > Stock Items > Create

| Item Name | Under    | Units |
|-----------|----------|-------|
| Mouse     | Computer | Pcs   |
| Keyboard  | Computer | Pcs   |

#### Activate Purchase and Sales Order Vouchers

Gateway of Tally >Vouchers > F10 (Others vouchers) List of Vouchers: Show Inactive Vouchers Purchase order: Ctrl + F9 (Press It) You need to activate Purchase Order Voucher Type: Activate Now: Yes Sales order: Ctrl + F8 (Press It) You need to activate Sales Order Voucher Type: Activate Now: Yes

#### Purchase Order [Ctrl+F9] in Tally Prime Purchase Order No.1 Party A/c Name : Indian Computers Order No: TUE121021 Purchase ledger : Purchase Name of Item Quantity Rate Per Amount Keyboard 25 Pcs 125 Pcs 3125 Mouse 25 Pcs 110 Pcs 2750 50 Pcs 5875

| TallyPrime         | MANAGE              |         |             |     |                     |           |           |            |                  | - 5 /               |     |
|--------------------|---------------------|---------|-------------|-----|---------------------|-----------|-----------|------------|------------------|---------------------|-----|
| EDU                | K: Company          | Y: Data | Z: Exchange |     | G:Go To             | O: Import | E: Export | M:E-mail   | P:Print          | F1:Help             |     |
| Order Voucher Alte | eration (Secondary) |         |             | Sup | er Order Processing |           |           |            | ×                | F2: Date            | •   |
| Purchase Ord       | ler No. 1           |         |             |     |                     |           |           |            | 1-Apr-21         | F3: Company         | İ,  |
| Party A/c name     | Indian Computer     |         |             |     |                     |           |           |            | Inursday         | recompany           | 1   |
| Current balance    | : 5,875.00 Cr       | ,       |             |     |                     |           | Order no. | : C001     |                  | E4: Contra          | l.  |
| Purchase ledger    | : Purchase          |         |             |     |                     |           |           |            |                  | F5. Decement        | ť   |
| Current balance    | : 5,875.00 Dr       |         |             |     |                     |           | Quantity  | Date nor   | Amount           | F5: Payment         | ľ   |
| Name of Rem        |                     |         |             |     |                     |           | quantity  | Nate per   | Amount           | F6: Receipt         | 1   |
| Keyboard           |                     |         |             |     |                     |           | 25 pcs    | 125.00 pcs | 3,125.00         | F7: Journal         | •   |
| Mouse              |                     |         |             |     |                     |           | 25 pcs    | 110.00 pcs | 2,750.00         | F8: Sales           | <   |
|                    |                     |         |             |     |                     |           |           |            | 5,875.00         | F9: Purchase        | 4   |
| • End of List      |                     |         |             |     |                     |           |           |            |                  | F10: Other Vouchers | 5 < |
|                    |                     |         |             |     |                     |           |           |            |                  |                     |     |
|                    |                     |         |             |     |                     |           |           |            |                  | E: Autofill         |     |
|                    |                     |         |             |     |                     |           |           |            |                  | H: Change Mode      | k   |
|                    |                     |         |             |     |                     |           |           |            |                  | L Mora Dataila      | t   |
|                    |                     |         |             |     |                     |           |           |            |                  | C. Deleted Decails  | ÷   |
|                    |                     |         |             |     |                     |           |           |            |                  | O: Related Reports  |     |
|                    |                     |         |             |     |                     |           |           |            |                  |                     |     |
|                    |                     |         |             |     |                     |           |           |            |                  | L: Optional         | <   |
|                    |                     |         |             |     |                     |           |           |            |                  | : Post-Dated        |     |
|                    |                     |         |             |     |                     |           |           |            |                  |                     |     |
|                    |                     |         |             |     |                     |           |           |            |                  | W: Pre-Close Order  |     |
|                    |                     |         |             |     |                     |           |           |            |                  |                     |     |
|                    |                     |         |             |     |                     |           |           |            |                  |                     |     |
| Narration:         |                     |         |             |     |                     |           | 50 pcs    |            | 5.875.00         |                     |     |
|                    |                     |         |             |     |                     |           | 10 000    |            | 1,110100         | F12: Configure      |     |
|                    |                     |         |             |     |                     |           |           |            |                  | 12:29               | Ľ   |
| t ب                | ype here to search  |         | 0           |     | • 😜 🧿               |           | S 20°     | °C Haze 🔨  | ፱ 🗈 <i>ແ</i> 🕬 " | IS 14-12-2021       | Γ   |

Display more Report > Statements of Inventory > Purchase Order Outstanding > All Orders

| Purchase (F9) against Purc   | hase Order          |                               |                          |                                     |    |
|------------------------------|---------------------|-------------------------------|--------------------------|-------------------------------------|----|
| Gateway of Tally > Vouche    | ers > Purchase F9   |                               |                          |                                     |    |
| F12: Configure:              |                     |                               |                          |                                     |    |
| Provide order details : Yes  |                     |                               |                          |                                     |    |
| Purchase No. 1               |                     |                               |                          |                                     |    |
| Supplier invoice no : 001    |                     |                               |                          |                                     |    |
| Party A/c Name : Indian C    | omputers            |                               |                          |                                     |    |
| Order No :TUE121021          |                     |                               |                          |                                     |    |
| Purchase ledger : Purchase   |                     |                               |                          |                                     |    |
| Name of Item                 | Quantity            | Rate Per                      | Amount                   |                                     |    |
| Keyboard                     | 25 Pc               | s 125 Pcs                     | 3125                     |                                     |    |
| Mouse                        | 25 Pcs              | s 110 Pcs                     | 2750                     |                                     |    |
|                              | 50 Pcs              |                               | 5875                     |                                     |    |
| Display > Statements of In   | ventory > Purchase  | e Order Outstand              | ing > All Orders (Null)  |                                     |    |
| Sales Order : Ctrl+F8 in Ta  | lly Prime           |                               |                          |                                     |    |
| Sales Order No.1             | 7                   |                               |                          |                                     |    |
| Party A/c Name : Naaz Tra    | iders               | Order                         | No: Sale001              |                                     |    |
| Purchase ledger : Purchase   |                     | EDUC                          | Ax                       |                                     |    |
| Name of Item                 | Quantity            | Rate Per                      | Amount                   |                                     |    |
| Keyboard                     | 10 Pc               | s 160 Pcs                     | 1600                     |                                     | 10 |
| Pcs 1                        | 600                 |                               |                          |                                     |    |
| Display all reportsd> State  | ements of Inventory | <pre>&gt; Sales Order O</pre> | utstanding > All Orders  |                                     |    |
| Sales against Sales Order    |                     |                               |                          |                                     |    |
| Gateway of Tally >Vouche     | rs > Sales F8       |                               |                          |                                     |    |
| Sales No. 1                  |                     |                               |                          |                                     |    |
| Reference no : 001           | ~                   |                               | 12                       |                                     |    |
| Party A/c Name : Naaz Tra    | ders                | Order No : Sa                 | le001                    |                                     |    |
| Sales ledger : Sales         |                     | NDA                           |                          |                                     |    |
| Name of                      |                     |                               |                          |                                     |    |
| Item Q                       | uantity Rate        | Per Ame                       | ount Keyboard            | 10                                  |    |
| Pcs 160 Pcs                  | 1600                |                               | 10 Pcs                   | 1600                                |    |
| Display > Statements of In   | ventory > Sales Or  | der Outstanding               | > All Orders (Null)      |                                     |    |
| How to Create Bill of Mate   | rial (BOM) in Tally | Prime : Purchas               | e the items / parts, Man | u <b>facture a Computer</b> , Creat | te |
| Stock Journal Voucher and    | l Sale a Computer U | Jnit.                         |                          |                                     |    |
| Bill of materials (BOM) is a | a comprehensive lis | t of raw materials            | components, assemblies   | s, sub-assemblies, parts or         |    |
| anything which is required   | to manufacture the  | e finished product            | t.                       |                                     |    |

Create New Company for Bill of Materials (BOM) practice

Capital: Rs 500000

# **Create Stock Group** :Gateway of Tally > Create > Stock Groups

| Group           | Under   |
|-----------------|---------|
| Raw Materials   | Primary |
| Finishing Goods | Primary |

| Symbol | Formal Name      |
|--------|------------------|
| Nos    | Number of System |
| Mtr    | Miters           |
| Pcs    | Piece            |

# Create Units of Measure : Gateway of Tally > Inventory Info > Stock Groups > Create

Manufacture a Computer

# Create Stock Item: Gateway of Tally > Create > Stock Item

F12 > Provide Standard Buying and Selling rates : Yes

| Item Name | Under         | Units | Standard Rate |
|-----------|---------------|-------|---------------|
| Cabinet   | Raw Materials | Nos   | 1100          |
| Monitor   | Raw Materials | Nos   | 2000          |
| Hard Disk | Raw Materials | Nos   | 2500          |
| RAM       | Raw Materials | Nos   | 1200          |
| Wire      | Raw Materials | Mtr   | 550           |
| Processor | Raw Materials | Nos   | 6000          |
| SMPS      | Raw Materials | Nos   | 410           |
| Keyboard  | Raw Materials | Nos   | 120           |
| Mouse     | Raw Materials | Nos   | 120           |

# Create Bill of Material (BOM) in Tally Prime

F12 > Set component list details (Bill of Materials) in Stock Items : (Yes)

| Item                       | Under           |          | Unit |
|----------------------------|-----------------|----------|------|
| Computer                   | Finishing Goods |          | Pcs  |
| Set components (BOM) (Yes) |                 |          |      |
| BOM List of : Computer     |                 |          |      |
| Name of BOM : Computer     |                 |          |      |
| BOM Name: Computer         |                 |          |      |
| Components of : Computer   |                 |          |      |
| Unit of manufacture: 1 Pcs |                 |          |      |
| Item                       |                 | Quantity |      |

| Cabinet   | 1 Nos |
|-----------|-------|
| Monitor   | 1 Nos |
| Hard Disk | 1 Nos |
| Ram       | 1 Nos |
| Processor | 1 Nos |
| Wire      | 5 Mtr |
| Smps      | 1 Nos |
| Keyboard  | 1 Nos |
| Mouse     | 1 Nos |

Create Ledger : Gateway of Tally > Create > Ledgers >

| Ledger Name         | Under             |
|---------------------|-------------------|
| ABC Computer World  | Sundry Creditors  |
| Purchase 5          | Purchase Accounts |
| Power Charges       | Direct Expenses   |
| Packing Charge      | Direct Expenses   |
| Alishaan Enterprise | Sundry Debtors    |
| Sales               | Sales Accounts    |

**Purchase Entry** : Gateway of Tally > Voucher > F9 Purchase

Purchase Invoice No :1

Party A/c name: ABC Computer World

Purchase ledger : Purchase

| Name of Item | Quantity | Rate | Amount |
|--------------|----------|------|--------|
| Cabinet      | 50 Nos   | 1100 | 55000  |
| Hard Disk    | 50 Nos   | 2500 | 125000 |
| Keyboard     | 50 Nos   | 120  | 6000   |
| Monitor      | 50 Nos   | 2000 | 100000 |
| Mouse        | 50 Nos   | 120  | 6000   |

| Processor | 50 Nos  | 6000 | 300000 |
|-----------|---------|------|--------|
| RAM       | 50 Nos  | 1200 | 60000  |
| SMPS      | 50 Nos  | 410  | 20500  |
| Wire      | 250 Mtr | 250  | 137500 |

Check Stock Summary: Gateway of Tally > Stock Summary > Raw Material

#### Create Voucher Type : Stock Journal

| Gateway of Tally > create > Voucher Types |             |  |  |  |  |  |  |
|-------------------------------------------|-------------|--|--|--|--|--|--|
| Name:                                     | Manufacture |  |  |  |  |  |  |
| Select type of voucher: Stock Journal     |             |  |  |  |  |  |  |
| Abbreviati                                | Stk Jrnl    |  |  |  |  |  |  |
| Allow narration in Voucher: (Yes)         |             |  |  |  |  |  |  |
| Use as a manufacturing Journal:(Yes)      |             |  |  |  |  |  |  |

#### Manufacture Item : BOM

Gateway of Tally > Vouchers > F10: Other Vouchers > Stock Journal Alt + F7

Voucher Type Name: Manufacture Manufacturing No. 1

1 –Apr-2021

### Manufacture of Materials

Name of product: Computer Name of BOM: Compute Qty: 2 Pcs

| Name of Item             | Quantity | Rate | Amount |
|--------------------------|----------|------|--------|
| Cabinet                  | 2 Nos    | 1100 | 2200   |
| Monitor                  | 2 Nos DA | 2000 | 4000   |
| Hard Disk                | 2 Nos    | 2500 | 5000   |
| RAM                      | 2 Nos    | 1200 | 2400   |
| Processor                | 50 Nos   | 6000 | 12000  |
| Wire                     | 10 Mtr   | 550  | 5500   |
| SMPS                     | 2 Nos    | 410  | 820    |
| Keyboard                 | 2 Nos    | 120  | 240    |
| Mouse                    | 2 Nos    | 120  | 240    |
| Cost of Components 32400 |          |      | •      |

Type of Additional Cost Per

Power Charges10.80%3500Packing Charges100

| Total Addl.Cost                | 3600      |
|--------------------------------|-----------|
| Effective Cost                 | 36000     |
| Allocation to primary item     | 36000     |
| Effective rate of primary item | 18000/Pcs |

| TallyPrime   | MANAGE             |                    |                         |                    |                                                |              |               |               |                           | - 0                     | ×      |
|--------------|--------------------|--------------------|-------------------------|--------------------|------------------------------------------------|--------------|---------------|---------------|---------------------------|-------------------------|--------|
| EDU          | K: Company         | Y:Data             | Z: Exchange             | <u><u>G</u>:0</u>  | io To                                          | O: Import    | E:Export      | M:E-mail      | P: Print                  | F1:Help                 |        |
| Manufacture  | Creation<br>NO. 1  |                    |                         | Super Orde         | r Processing                                   |              |               |               | ×<br>1-Apr-21<br>Thursday | F2: Date<br>F3: Company | e<br>e |
|              |                    |                    |                         | Manufacture        | of Materials                                   |              |               |               |                           |                         |        |
|              |                    |                    |                         |                    |                                                |              |               |               |                           | F4: Contra              | ¢      |
|              |                    | Name of            | product: Computer<br>%- | of Cost alloca     | tion 100 %                                     | Qty: 2       | pcs           |               |                           | F5: Payment             | ¢      |
|              |                    | Components (Consum | nption)                 |                    |                                                | Co-Product/B | v-Product/Sci | ар            |                           | F6: Receipt             | ¢      |
| Name of Item |                    |                    | Quantity Pate           | Amount             | Name of Item                                   |              | % of Cost     | Quantity Pate | Amount                    | F7: Journal             | <      |
|              |                    |                    | Quantity Note           | Amount             |                                                |              | allocation    | Quantity Note | Amount                    | F8: Sales               | ¢      |
| Cabinet      |                    |                    | 2 Nos 1,100.00/Nos      | 2,200.00           | End of List                                    |              |               |               |                           | F9: Purchase            | ¢      |
| Monitor      |                    |                    | 0 0 000 00/             | 4 000 00           |                                                |              |               |               |                           | F10: Other Vouche       | rs     |
| Hard Disk    |                    |                    | 2 pcs 2,000.00/pcs      | 4,000.00           |                                                |              |               |               |                           | E: Autofill             |        |
| RAM          |                    |                    | 2 Nos 2,500.00/Nos      | 5,000.00           |                                                |              |               |               |                           | H: Change Mode          |        |
|              |                    |                    | 2 Nos 1,200.00/Nos      | 2,400.00           |                                                |              |               |               |                           | L: More Details         | -      |
| Processor    |                    |                    | 2 Nos 6,000.00/Nos      | 12,000.00          |                                                |              |               |               |                           | O: Related Reports      |        |
| Wire         |                    |                    | 10 Ma 550 00 8/4-       | 5 500 00           |                                                |              |               |               |                           | <u></u>                 |        |
| SMPS         |                    |                    | 10 Mtr 550.00/Mtr       | 5,500.00           | Cost of components:<br>Type of Additional Cost | Percentage   |               |               | 32,400.00                 | L: Optional             |        |
| Keyboard/BOM | <b>`</b>           |                    | 2 Nos 410.00/Nos        | 820.00             | Power Charge                                   | 10.80.94     |               |               | 3 400 20                  | I: Post-Dated           | ¢      |
| neyboard(bom | ,                  |                    | 2 Nos 120.00/Nos        | 240.00             | Parking Charge                                 | 10.00 %      |               |               | 100.00                    |                         |        |
| Mouse (BOM)  |                    |                    | 2 Nos 120.00/Nos        | 240.00             |                                                |              |               |               |                           |                         |        |
|              |                    |                    |                         |                    |                                                |              |               |               |                           |                         |        |
|              |                    |                    |                         |                    | Total Addl. Cost                               |              |               |               | 3,599.20                  |                         |        |
|              |                    |                    |                         |                    | Allocation to Primary Item :                   |              |               |               | 35,999.20                 |                         |        |
| Narration:   |                    |                    |                         | 32,400.00          | Effective rate of Primary Item :               |              |               |               | 17,999.60/pcs             | F12: Configure          |        |
| # Q TV       | pe here to search  | 1                  | 0 🖬 🛛                   | -                  | s 🙃 💻 🙃 🛯                                      | a 😰          |               | 🙈 19°C 🛆 Ö    | 5 🗩 🦪 🕼 🗄                 | VG 11:39                | 5      |
| . / 1        | pe nere to search  |                    |                         |                    |                                                |              |               | - 19 6        | U                         | /S 15-12-2021 🥆         | ע      |
|              |                    |                    | 5                       |                    |                                                |              |               |               |                           |                         |        |
| Sales Enf    | t <b>rv</b> • Gate | way of Tally       | > Vouchers >            | F8 Sale            | s                                              |              |               |               |                           |                         |        |
|              | ily i Guie         | way of fairy       | > vouchero >            | 10 Oule            | 0                                              |              |               |               |                           |                         |        |
| Referenc     | e No.: 001         | _                  |                         |                    |                                                |              |               |               |                           |                         |        |
| Party Na     | me A/c N           | ame: Alisha        | an Enterprise           |                    |                                                |              |               |               |                           |                         |        |
| - 1 - T      |                    |                    | un Enterprise           |                    |                                                |              |               |               |                           |                         |        |
| Sales Led    | lger: Sale         | S                  |                         | $\dot{\mathbf{o}}$ |                                                | S            |               |               |                           |                         |        |
| Name o       | of Item            |                    |                         | Quanti             | ty DAT'                                        | R            | ate           |               | Amou                      | int                     |        |
| Compu        | iter               |                    |                         | 1 Pcs              |                                                | 20           | 0000          |               | 20000                     |                         |        |

#### Check Stock Summary and Profit

**Interest Calculation in Tally Prime**. Interest is a legitimate return on money invested and chargeable in the business world on loans and also on delayed payments. Interest can be calculated on the basis of Simple or Compound Interest. Today, we will learn, activate interest calculation in Company and Sundry Debater Ledger. Further, check the interest amount at a particular date.

Activate Interest Calculation in Company F11 : Company Features Show More Features : Yes Show all features : Yes Accounting : Activate interest calculation (Yes) Activate Interest Calculation in Sundry Debtor Ledger Create Ledger Ledger Name : ABC Pvt Ltd Under : Sundry Debtors Maintain bill by bill : Yes Default Credit Period : 40 days Check for credit day during voucher entry : Yes Activate Interest calculation : Yes New Window : Interest Parameters Press F 12: Configuration Use Advance Interest Parameters : Yes Calculate Interest Transaction by Transaction: Yes Rate 15 % per 365 days on Debit balance Only Applicability : Past Due Date by 0 Days from Due Date of Invoice

| TallvPrime                                                                | MANAGE            |                                                              |                                                                                                    |                                                 |                             |                   |                                                     |                                                            |              |                     | -                       | a ×              |
|---------------------------------------------------------------------------|-------------------|--------------------------------------------------------------|----------------------------------------------------------------------------------------------------|-------------------------------------------------|-----------------------------|-------------------|-----------------------------------------------------|------------------------------------------------------------|--------------|---------------------|-------------------------|------------------|
| EDU                                                                       | K: Company        | Y: Data                                                      | Z: Exchange                                                                                                    |                                                 | G:Go To                     |                   | O: Import                                           | E: Export                                                  | M:E-mail     | P: Print            | F1:Help                 |                  |
| Interest Parameter<br>Name : 5<br>(alias) :                               | sales Party 3     |                                                              |                                                                                                    | 3                                               | uper Traders                |                   | Tot                                                 | al Opening Balan<br>35,000.00<br>72,000.00<br>Difference   | ) Dr<br>) Cr |                     | ×                       |                  |
|                                                                           |                   |                                                              |                                                                                                    |                                                 |                             |                   |                                                     |                                                            |              |                     |                         |                  |
| Under                                                                     |                   |                                                              |                                                                                                    | Intere                                          | st Parameters               |                   |                                                     |                                                            |              |                     |                         |                  |
| Maintain balance<br>Default credit<br>Check for cred<br>Activate interest |                   | Calculate Int<br>Override Para<br>Include trans<br>For amoun | erest Transaction-by-Tran<br>ameters for each Transac<br>action date for interest c<br>nts added<br>nts deducted | isaction : Y<br>ition : M<br>alculation:<br>: N | 'es<br>lo<br>lo             |                   |                                                     |                                                            |              |                     |                         |                  |
|                                                                           |                   | Rate : 15<br>Applicabil<br>Rounding<br>Rate :                | % per 365-Day Year<br>ity : Past Due Date by<br>: * Not Applicable<br>% per                                      | on Debit Balan<br>O days Calculat<br>on         | ces Only<br>e From : Que Da | te of Invoice/Ref | Interest A<br>Date of Ap<br>Due Date<br>Eff. Date o | ppi From<br>plicability<br>of Irnoice/Ref<br>f Transaction |              |                     |                         |                  |
|                                                                           |                   |                                                              |                                                                                                    |                                                 |                             |                   |                                                     |                                                            |              |                     | F12: Config             | gure             |
| 문 오 ту                                                                    | pe here to search |                                                              | 0                                                                                                    | 1 🖬 💼                                           | 🍅 🧿                         |                   | 0                                                   |                                                            | 🔔 17°C \land | @ ∎⊃ <i>@</i> . 4%) | ENG 18:46<br>US 19-12-2 | <sub>021</sub> 🖵 |

#### Purchase Entry : Voucher > Purchase (F9)

Party Name : Computer Traders

Item : Mouse, Quantity : 20 Pcs, Rate : 150, Amount 3000

Sales Entry: Voucher> Sales (F8)

Sales Entry

Reference no.: 001

Party A/c name ledger: ABC Pvt Ltd

Sales ledger: Sales ( Create by pressing Alt+C, if not available)

| Name of Item | Quantity | Rate | Amount |
|--------------|----------|------|--------|
| Mouse        | 12 Pcs   | 160  | 1920   |
| Total        | 12 Pcs   |      | 1920   |

How to Check Interest Receivable

Display > Statement of Accounts > Interest Calculations > Interest Receivable

Change Period to find the Interest on a Specific date :

F2: Period Change Period : From : 1-4-2021 To : 1-3-2022

| Opening Amt | Pending Amt | Interest  |
|-------------|-------------|-----------|
| 1920        | 1920        | 231.98 Dr |

#### 12-May-2021 1-Mar-2022 294 Days 15% 231.98 Dr

| TallyPrime        | MANAGE             |                   |             |               |           |                   |                   |                                   | - 0                       | ×   |
|-------------------|--------------------|-------------------|-------------|---------------|-----------|-------------------|-------------------|-----------------------------------|---------------------------|-----|
| EDU               | K: Company         | Y: Data           | Z: Exchange | G: Go To      | O: Import | E: Export         | M:E-mail          | P: Print                          | F1:Help                   |     |
| Ledger Interest C | alculation         |                   |             | Super Traders |           |                   | 1-4pr             | X<br>21 to 1-Mar-22               | F2: Period                | ¢   |
| Leuger . ABC      | FVILIU             |                   |             |               |           |                   | 1-Apr             | 2110 1-101-22                     | F3: Company               | ¢   |
| Date F            | Ref. No.           |                   |             |               |           | Opening<br>Amount | Pending<br>Amount | Interest                          | F4: Ledger                | K   |
|                   |                    |                   |             |               |           |                   |                   |                                   |                           |     |
| 1-Apr-21 1        |                    |                   |             |               |           | 1,920.00 Dr       | 1,920.00 Dr       | 231.98 Dr                         | F5                        | ۲   |
| 1,920.00          | Dr 12-May-21 1-Mar | -22 294 days 15 % | 231.98 Dr   |               |           |                   |                   |                                   | F6                        |     |
|                   |                    |                   |             |               |           |                   |                   |                                   | F7                        |     |
|                   |                    |                   |             |               |           |                   |                   |                                   | F8                        | ¢   |
|                   |                    |                   |             |               |           |                   |                   |                                   | F9                        |     |
|                   |                    |                   |             |               |           |                   |                   |                                   | F10                       |     |
|                   |                    |                   |             |               |           |                   |                   |                                   |                           |     |
|                   |                    |                   |             |               |           |                   |                   |                                   | B:Basis of Value          | s < |
|                   |                    |                   |             |               |           |                   |                   |                                   | H: Change View            |     |
|                   |                    |                   |             |               |           |                   |                   |                                   |                           |     |
|                   |                    |                   |             |               |           |                   |                   |                                   | L:Save View               |     |
|                   |                    |                   |             |               |           |                   |                   |                                   |                           |     |
|                   |                    |                   |             |               |           |                   |                   |                                   | S: Contact                |     |
|                   |                    |                   |             |               |           |                   |                   |                                   |                           |     |
|                   |                    |                   |             |               |           |                   |                   |                                   |                           |     |
|                   |                    |                   |             |               |           |                   |                   |                                   |                           |     |
|                   |                    |                   |             |               |           |                   |                   |                                   |                           |     |
|                   |                    |                   |             |               |           |                   |                   |                                   |                           |     |
|                   |                    |                   |             |               |           | 1,920.00 Dr       | 1,920.00 Dr       | 231.98 Dr                         | F12: Configure            | ¢   |
| ۹ ک               | Type here to searc | h                 | 0 💼 🚦       | = 🔺 🌢 🧿 🔚 I   | Si 💽 🔝    |                   | <u>}</u> 17℃ へ    | ۇ∎ <b>⊡</b> @ 40) <sup>BN</sup> u | NG 18:55<br>IS 19-12-2021 | 7   |

**Multiple Currencies : Many Organizations have transactions in more than one currency**. Such transactions have to be recorded either in the base (home) currency or in the foreign currency. If the transactions are recorded in home currency, the rate at which the foreign currency is exchanged should be recorded as well.

#### Create Currency in Tally Prime

Gateway of Tally > Currency > Create

| Symbol                                 | Formal Name |
|----------------------------------------|-------------|
| \$                                     | Dollar      |
| Word representing number after decimal | Cent        |

# Set Dollar Rate : Create > Rate of Exchange

| Standard | Selling        | Buying   |                |          |                |
|----------|----------------|----------|----------------|----------|----------------|
| Date     | Specified Rate | Date     | Specified Rate | Date     | Specified Rate |
| 1-Apr-21 | ₹75/\$         | 1-Apr-21 | ₹80/\$         | 1-Apr-21 | ₹73/\$         |

# **Create Ledger** : Gateway of Tally > Create > Ledger

| Ledger Name       | Under             |
|-------------------|-------------------|
| Suresh Rawat      | Sundry Creditors  |
| Purchase          | Purchase Accounts |
| Haider Enterprise | Sundry Debtors    |
| Sales             | Sales Account     |

# Create Stock Group : Gateway of Tally > Create > Stock Group

| Group |    | Under   |
|-------|----|---------|
| Food  | SH | Primary |

# **Create Item :** Gateway of Tally > Create > Stock Item

| Item  | Under | Units |
|-------|-------|-------|
| Pizza | Food  | Pcs   |
| Chips | Food  | Pkt   |

# Purchase Entry Gateway of Tally > Voucher > F9

Supplier invoice no.: 001

Party A/c name ledger: Suresh Rawat

Purchase ledger: Purchase

| Name of Item | Quantity | Rate       | Amount                        |
|--------------|----------|------------|-------------------------------|
| Pizza        | 10 Pcs   | \$2.00 Pcs | \$20.00                       |
| Chips        | 10 Pkt   | \$1.00 Pkt | \$10.00                       |
|              |          |            | \$30.00 @ ₹ 73/\$ = ₹ 2190.00 |

| TallyPrime                     | MANAGE                    |         |             |               |           |           |             |                                         | - 6           | ×        |
|--------------------------------|---------------------------|---------|-------------|---------------|-----------|-----------|-------------|-----------------------------------------|---------------|----------|
| EDU                            | K: Company                | Y: Data | Z: Exchange | G: Go To      | O: Import | E: Export | M:E-mail    | P: Print                                | F1:Help       |          |
| Accounting Vouche              | er Alteration (Secondary) |         |             | Super Traders |           |           |             | ×                                       | F2:Date       | ¢        |
| Purchase<br>Supplier Invoice N | No. 2<br>No.: 12          | Date    | : 1-Apr-21  |               |           |           |             | 1-Apr-21<br>Thursday                    | F3: Company   | · .      |
| Party A/c name                 | Suresh Rawat              |         |             |               |           |           |             | , , , , , , , , , , , , , , , , , , , , |               |          |
| Current balance                | : 2,250.00 Cr             |         |             |               |           |           |             |                                         | F4: Contra    | ¢        |
| Current balance                | : 7,265.00 Dr             |         |             |               |           |           |             |                                         | F5: Payment   | ¢        |
| Name of Item                   |                           |         |             |               |           | Quantity  | Rate per    | Amount                                  | F6: Receipt   | ¢        |
| Pizza                          |                           |         |             |               |           | 10 Pcs    | \$2.00 Pcs  | \$20.00                                 | F7: Journal   | ¢        |
| Chips                          |                           |         |             |               |           | 10 Pkt    | \$1.00 Pkt  | \$10.00                                 | F8: Sales     | ¢        |
|                                |                           |         |             |               |           |           |             | \$30.00                                 | F9: Purchase  | ¢        |
|                                |                           |         |             |               |           |           |             |                                         | F10: Other V  | ouchers  |
|                                |                           |         |             |               |           |           |             |                                         |               |          |
|                                |                           |         |             |               |           |           |             |                                         | E: Autofill   |          |
|                                |                           |         |             |               |           |           |             |                                         | H: Change M   | ode      |
|                                |                           |         |             |               |           |           |             |                                         | : More Detai  | s <      |
|                                |                           |         |             |               |           |           |             |                                         | O:Related R   | eports < |
|                                |                           |         |             |               |           |           |             |                                         |               |          |
|                                |                           |         |             |               |           |           |             |                                         | L: Optional   |          |
|                                |                           |         |             |               |           |           |             |                                         | I: Post-Date  | d <      |
|                                |                           |         |             |               |           |           |             |                                         |               |          |
|                                |                           |         |             |               |           |           |             |                                         |               |          |
|                                |                           |         |             |               |           |           |             |                                         |               |          |
|                                |                           |         |             |               |           |           |             |                                         |               |          |
| Narration:                     |                           |         |             |               |           |           | \$30.00 @ 🕅 | 73/\$ = ₹ 2,190.00                      |               |          |
|                                |                           |         |             |               |           |           |             |                                         | F12: Configur | e c      |
| E PT                           | pe here to search         |         | 0 🕫         | 🚍 🚔 👙 🧿 📊 🖾   | 💽 😰       |           | ) 19℃ ^ ĝ   | 2 🖬 🧟 🕬 🔢                               | IG 11:23      | $\Box$   |
|                                |                           |         |             | ZUUUA         |           |           |             |                                         | 20 12 202     |          |
|                                |                           |         |             |               |           |           |             |                                         |               |          |

# Sales Entry : Gateway of Tally > Voucher > F8

Reference no.: 001

Party A/c name ledger: Haider Enterprise

Sales ledger: Sales

| Name of Item | Quantity | Rate       | Amount                        |
|--------------|----------|------------|-------------------------------|
| Pizza        | 5 Pcs    | \$3.00 Pcs | \$15.00                       |
| Chips        | 5 Pkt    | \$2.00 Pkt | \$10.00                       |
|              |          |            | \$25.00 @ ₹ 80/\$ = ₹ 2000.00 |

| TallyPrime                      | MANAGE                   |         |             |               |                |           |           |               |                      | - 6           |         |
|---------------------------------|--------------------------|---------|-------------|---------------|----------------|-----------|-----------|---------------|----------------------|---------------|---------|
| EDU                             | K: Company               | Y: Data | Z: Exchange | G:Go To       |                | O: Import | E: Export | M:E-mail      | P: Print             | F1: Help      |         |
| Accounting Vouche               | r Alteration (Secondary) |         |             | Super Traders |                |           |           |               | ×                    | F2: Date      | ¢       |
| Sales                           | No. 4                    |         |             |               |                |           |           |               | 1-Apr-21<br>Thursday | F3: Company   |         |
| Party A/c name                  | : Haider Enterprise      |         |             |               |                |           |           |               | maraday              |               |         |
| Current balance                 | 1,875.00 Dr              |         |             |               |                |           |           |               |                      | F4: Contra    | ¢       |
| Sales ledger<br>Current balance | : Sales<br>: 3,920.00 Cr |         |             |               |                |           |           |               |                      | F5: Payment   | c       |
| Name of Item                    |                          |         |             |               |                |           | Quantity  | Rate per      | Amount               | F6: Receipt   | c       |
| Disco                           |                          |         |             |               |                |           | 6.0       | 62.00 Dec     | \$4E 00              | F7: Journal   | •       |
| Chine                           |                          |         |             |               |                |           | 5 Pcs     | \$3.00 PCs    | \$10.00              | F8: Sales     | •       |
| Cilipa                          |                          |         |             |               |                |           | JEM       | \$2.00 FRL    | \$25.00              | F9: Purchase  | e (     |
|                                 |                          |         |             |               |                |           |           |               | 420.00               | F10: Other V  | ouchers |
|                                 |                          |         |             |               |                |           |           |               |                      |               |         |
|                                 |                          |         |             |               |                |           |           |               |                      | E: Autofill   |         |
|                                 |                          |         |             |               |                |           |           |               |                      | H: Change M   | ode     |
|                                 |                          |         |             |               |                |           |           |               |                      | I: More Detai | ls <    |
|                                 |                          |         |             |               |                |           |           |               |                      | 0: Related R  | eports  |
|                                 |                          |         |             |               |                |           |           |               |                      |               |         |
|                                 |                          |         |             |               |                |           |           |               |                      | L: Optional   |         |
|                                 |                          |         |             |               |                |           |           |               |                      | I: Post-Date  | d c     |
|                                 |                          |         |             |               |                |           |           |               |                      |               |         |
|                                 |                          |         |             |               |                |           |           |               |                      |               |         |
|                                 |                          |         |             |               |                |           |           |               |                      |               |         |
|                                 |                          |         |             |               |                |           |           |               |                      |               |         |
| Narration:                      |                          |         |             |               |                |           |           | \$25.00 @ ₹ 8 | 80/\$ = ₹ 2,000.00   |               |         |
|                                 |                          |         |             |               |                |           |           |               |                      | F12: Configur | re c    |
| П О.Т.                          | no horo to coarch        |         | 0 🛱 🗖       | - 🔥 🖉         | <b>• • • •</b> | (m)       |           | 2000 0        | 5 00 ( 1) E          | IG 12:05      |         |
|                                 | penere to search         |         |             |               |                |           |           | ≥20 C ∧ ų     | 2" 100 //2 400 U     | IS 20-12-202  |         |

#### Protect Company data with Password in Tally Prime

Alt+F3 : Company > Alter Company > F12 > configure > Use user access control : Yes Security Control user Access to Company data : Yes User Name: abc Password: 123 Confirm Password : 123 Enable Tally Audit: Yes Accept: Yes F3: Company: Shut Company Reopen with username and password.

# Tally Audit in Tally Prime

Use Security Audit Features: The admin can use this feature to access the all users date in that company. Display More Reports > Statement of Accounts > Tally Audit Check Voucher Type Masters Users

# Remove Password from the Company

F3: Company > Alter Company Control user access to company data :No Current /Existing password: 123 Accept: Yes F3: Company: Shut Company Reopen the Company (username and password is not required)

#### Tally Vault in Tally Prime

Tally Vault: This feature will encrypt the company data and hide company name at list of Company. F3: Company > Alter company > F12 Configure **Configuration:** Use Tally Vault Password to encrypt company data : Yes Use Access Control : No Alt +K (Company) > Tally Vault Company Name : Name of selected Company Password : 123 Confirm Password: 123 Accept : Yes Set the Tally Vault Password : Yes Do you want to create a copy of company : No Check the Company in the List of Company F3 : Company > Select Company The Company is shown as "\*\*\*\*\*\*\*\*\*\*\* EDUCATIO Select this company : TallyVault Password : 123

Now company name and data is encrypt.

What is Debit and Credit Note : A debit note is generally issued in the event of purchase returns (return outward) whereas a credit note is issued in the event of sales return (return inward). **Create Ledger:** Gateway of Tally > Create > Ledger

| Ledger Name      | Under             |
|------------------|-------------------|
| Computer Traders | Sundry Creditors  |
| Purchase         | Purchase Accounts |
| Sudhakar Kumar   | Sundry Debtors    |
| Sales            | Sales Accounts    |

#### Create Stock Item : Gateway of Tally > Create > Stock Items

| Item Name | Under    | Units |
|-----------|----------|-------|
| Mouse     | Computer | Pcs   |
| Keyboard  | Computer | Pcs   |

Purchase : Gateway of Tally >Vouchers > Purchase F9 Purchase No. 1 Supplier invoice no: 001 Party A/c Name :Computer Traders (Sundry Creditors) Purchase ledger : Purchase Name of Item Quantity Rate Per

Amount

| Keyboard    | 25 Pcs 125 Pcs | 3125 |
|-------------|----------------|------|
| Mouse       | 25 Pcs 110 Pcs | 2750 |
| 50 Pcs 5875 |                |      |

#### Purchase Return : Create Debit Note

Few purchase items are found defected and returned to supplier 2 Keyboard and 5 Mouse are defected and to be return back to (Purchase Return) We have to Create Credit Note of Returned items.

#### Steps to Create Debit Note in Tally Prime

GOT->Display more reports->Account Book -> Purchase Register ->Voucher Register Look for Purchase voucher of party, whom the material is being returned. In this case Computer Traders is Supplier. Select the Computer Traders

#### Create Duplicate Voucher in Tally Prime

Press Alt + 2 (To create duplicate voucher) Accounting voucher creation (Duplication) F10: Other Vouchers > Debit Note (Alt+F5) CATIC Accounting Voucher Creation (Duplication) Debit Note No. 1 Party A/c Name :Computer Traders Ledger Account : Purchase Name of Item Rate Per Quantity Amount Keyboard 2 Pcs 125 Pcs 250 Mouse Pcs 110 Pcs 550

Make Change in Voucher for only Quantity column (returned quantity in place of original purchase quantity)

5

| EDU     K: Company     Y: Data     Z: Exchange     G: Go To     Q: Import     E: Export     M: E-mail     P: Print     F1: H       Accounting Youcher Alteration (Secondary)     Super Traders     Super Traders     F2: C     F2: C | Help<br>Date c<br>Company c<br>Contra c<br>Payment c<br>Receipt c                                                                                                    |
|----------------------------------------------------------------------------------------------------|----------------------------------------------------------------------------------------------------|
| Accounting Voucher Atteration (Secondary)     Super Traders     F2: [       Debit Note     No. 1     1.Apr.21       Party A/c name     : Computer Traders       Current balance     : 5,075.00 Cr       Ledger account     : Purchase                                                                                                    | Date (<br>Company (<br>Contra c<br>Payment c<br>Receipt c                                                                                                    |
| Debit Note     No. 1       Party A/c name     : Computer Traders       Current balance     : 5,075.00 Cr       Ledger account     : Purchase                                                                                                    | Company Contra Contra C |
| Party A/c name : Computer Traders<br>Current balance : 5,075,00 Cr<br>Ledger account : Purchase                                                                                                    | Contra o<br>Payment o<br>Receipt o                                                                                                    |
| Current balance : 5,075,00 Cr<br>Ledger account : Purchase F4:C                                                                                                    | Dontra <<br>Payment <<br>Receipt <                                                                                                    |
| Ledger account : Purchase                                                                                                    | Payment <                                                                                                    |
| Current balance 5.075.00 Dr                                                                                                    | Receipt                                                                                                    |
| Name of tem Quantity Rate per Amount Fe-F                                                                                                    |                                                                                                    |
| 57.1                                                                                                    | fournal (                                                                                                    |
| Keyboard 2 Pcs 125.00 Pcs 250.00 ros                                                                                                    | Calas                                                                                                    |
| Mouse 5 Pcs 110.00 Pcs 550.00 Pcs                                                                                                    | Sales C                                                                                                    |
| 80.00                                                                                                    | rurcnase                                                                                                    |
| F10                                                                                                    | Other Vouchers                                                                                                    |
|                                                                                                    | 1.51                                                                                                    |
| EA.                                                                                                    | atohii <                                                                                                    |
| H C                                                                                                    | hange Mode                                                                                                    |
| [: Mo                                                                                                    | ore Details                                                                                                    |
| <u>0</u> :R                                                                                                    | elated Reports                                                                                                    |
|                                                                                                    |                                                                                                    |
|                                                                                                    | ptional                                                                                                    |
| <u>I</u> :Pc                                                                                                    | ost-Dated                                                                                                    |
|                                                                                                    |                                                                                                    |
|                                                                                                    |                                                                                                    |
|                                                                                                    |                                                                                                    |
|                                                                                                    |                                                                                                    |
| Narration: 7 Pcs 800.00                                                                                                    |                                                                                                    |
| F12:                                                                                                    | Configure                                                                                                    |
| 🕂 🖓 Type here to search O 🛱 🧮 🚔 🔲 🧑 🔞 🕼 🔚 🔜 🖉 🔚                                                                                                    | 10:45                                                                                                    |

Check the Debit Notes

Gateway of Tally> Display more reports> Accounts Book > Debit Note Register Further, we can check Outstanding Payable Gateway of Tally > Display more reports > Statement of Accounts > Outstanding > Payable Sales :Gateway of Tally > Vouchers > Sales F8 Sales No. 1 Party A/c Name :Sudhakar Kumar ( Sundry Debtors ) Sales ledger : Sales Name of Item Keyboard 10 Pcs 160 Pcs 1600

Sales Return : 2 keyboard are defected and party returned back (Sales Return)

#### Sales Return : Create Credit Note

Gateway of Tally>Display more Reports>Account Book >Sales Register >Voucher Register

SAT

Amount

320

Look for Sudhakar Kumar Sales voucher (for Sales return)

#### Create Duplicate Voucher

Press Alt + 2 (To create duplicate voucher)

Accounting voucher creation (Duplication)

F10: Other Vouchers > Credit Note (Alt+F6)

Accounting voucher creation (Duplication)

Credit Note No. 1

Party A/c Name : Sudhakar Kumar

Sales Ledger : Sales

Name of Item

Keyboard

Pcs 320

Change Quantity received back from party (Other information remain same)

Quantity

# Check the Credit Notes

Gateway of Tally> Display more reports> Accounts Book > Credit Note Register Further, we can check Outstanding Receivable Gateway of Tally > Display more reports > Statement of Accounts > Outstanding > Receivable

Rate Per

2 Pcs 160 Pcs

# GST (Goods and Service Tax)

CGST – Centre Goods and Service Tax

SGST – State Goods and Service Tax

IGST – Integrated Goods and Service Tax

#### GST Rates slab in India

Nil 5% 12% 18% 28% Tally Prime Course Notes with GST : Step by Step Guide Open New Company : F3 Company >Create Company Activate GST in Tally Prime

# Taxation

# Enable Goods and Service Tax (GST): Yes

| TallyPrime                     | MANAGE                     |                                                            |                   |                                     |                                                          |                         |               |                                      | - 0            |   |
|--------------------------------|----------------------------|------------------------------------------------------------|-------------------|-------------------------------------|----------------------------------------------------------|-------------------------|---------------|--------------------------------------|----------------|---|
| EDU                            | K: Company                 | Y: Data                                                    | Z: Exchange       | G:Go To                             | <u>O</u> : Impo                                          | rt <u>E</u> :Export     | M: E-mail     | P: Print                             | F1:Help        |   |
| Company Features               | Alteration                 |                                                            |                   | Super Ltd with GST                  |                                                          |                         |               | 1.465.2                              | F2: Period     | ¢ |
| Company Data I                 |                            |                                                            |                   |                                     |                                                          |                         |               |                                      | F3: Company    | ¢ |
| Company Name                   |                            |                                                            |                   |                                     |                                                          |                         |               |                                      | EA             |   |
| Mailing Name<br>Address        |                            |                                                            |                   |                                     |                                                          |                         |               |                                      | F5             | × |
|                                |                            |                                                            |                   |                                     |                                                          |                         |               |                                      | F6             | ¢ |
|                                |                            |                                                            |                   |                                     |                                                          |                         |               |                                      | F7             |   |
|                                |                            |                                                            | Con               | nany created success                | fully                                                    |                         |               |                                      | F8             | ¢ |
| State                          |                            |                                                            | (Enable the       | e features as per your busin        | ess needs.)                                              |                         |               |                                      | F9             | < |
| Country                        | Compan                     | y: Super Ltd with GST                                      |                   |                                     |                                                          |                         |               |                                      | F10            |   |
| Pincode<br>Telephone           | Show mo                    | ore features : No                                          |                   |                                     |                                                          |                         |               |                                      | : More Details |   |
| Mobile<br>Fax                  | Account                    | ing                                                        |                   | Taxation                            | 1                                                        |                         |               |                                      |                |   |
| E-mail<br>Website              | Enable                     | Accounts<br>Bill-wise entry                                |                   | : Yes Enable Go<br>: Yes Enable Tax | ods and Services Tax (GST)<br>x Deducted at Source (TDS) |                         | : Mes<br>: No |                                      |                |   |
| vvebsite                       | Inventor                   | ry .                                                       |                   |                                     |                                                          |                         | _             |                                      |                |   |
| Base Currency :<br>Formal name | symbo Maintain<br>Integrat | Inventory<br>e Accounts with Inventory                     |                   | : Yes<br>: Yes                      |                                                          |                         | _             |                                      |                |   |
|                                |                            | -                                                          |                   |                                     |                                                          |                         |               |                                      |                |   |
|                                |                            |                                                            |                   |                                     |                                                          |                         |               |                                      |                |   |
|                                |                            |                                                            |                   |                                     |                                                          |                         |               |                                      |                |   |
|                                |                            |                                                            |                   |                                     |                                                          |                         |               |                                      |                |   |
|                                |                            |                                                            |                   |                                     |                                                          |                         |               |                                      |                |   |
| Narration:                     |                            |                                                            |                   |                                     |                                                          |                         |               |                                      | _              |   |
|                                |                            |                                                            | _                 |                                     |                                                          |                         |               |                                      | F12: Configure | < |
| E 🤉 Ty                         | pe here to search          |                                                            | o 🕫 🧮             | _ 单 单                               | <u>e</u> 📃 🖉                                             |                         | 20°C Haze 🖍   | <ul> <li> <u> <u> </u></u></li></ul> | ENG 17-12-2021 | 2 |
|                                |                            |                                                            |                   |                                     |                                                          |                         |               |                                      |                |   |
| CST Dot                        | aile State -               | I Ittar Drade                                              | ch S              |                                     |                                                          |                         |               |                                      |                |   |
|                                |                            | Ottal Flade                                                | 511               |                                     |                                                          |                         |               |                                      |                |   |
| Reg Type                       | e : Regular                | •                                                          | 5                 |                                     |                                                          |                         |               |                                      |                |   |
| GSTIN                          | :                          | 09AABCU96                                                  | 503R1ZE           |                                     |                                                          |                         |               |                                      |                |   |
| Periodici                      | tv · ]                     | Monthly                                                    |                   |                                     |                                                          |                         |               |                                      |                |   |
| I eriouiei                     |                            | violitility                                                |                   |                                     |                                                          |                         |               |                                      | _ @            | ~ |
| TallyPrime                     | MANAGE                     | N D-I-                                                     | 7.6               |                                     |                                                          |                         | <b>10</b> 5 1 | 0.04                                 | - 0            |   |
| Company GST Detai              | K: Company                 | <u>T</u> :Data                                             | Z: Exchange       | Super Ltd with GST                  | <u>O</u> :impc                                           | nt <u>E</u> : Export    | M: E-mail     | P:Pnnt                               | × Fittep       |   |
| Payment                        |                            |                                                            |                   |                                     |                                                          |                         |               |                                      | 21             |   |
|                                |                            |                                                            |                   |                                     |                                                          |                         | _             |                                      |                |   |
| Account<br>Current balance     | : S1<br>: 25               |                                                            |                   | GST Details                         |                                                          |                         |               |                                      |                |   |
| Particulars                    | GST Re                     | gistration Details                                         |                   | Invoice Fea                         | itures                                                   |                         |               |                                      | nt             |   |
| n                              | State                      |                                                            | Uttar Pradesh     | e-Way Bill a                        | pplicable : Y                                            | es                      |               |                                      |                |   |
|                                | Registral<br>Assesse       | tion type<br>e of Other Territory                          | : Regular<br>: No | Applicable                          | e from :<br>I limit includes : Ir                        | 1-Apr-21<br>voice value |               |                                      |                |   |
|                                | GST app                    | licable from                                               | 1-Apr-21          | Threshold                           | limit : 5                                                | 0,000                   |               |                                      |                |   |
|                                | GSTIN/U                    | IN at CETP1                                                | 09AABCU9603R1ZL   | Applicable                          | e for intrastate : Y                                     | es<br>0.000             |               |                                      |                |   |
|                                | Addition                   | ty of GSTRT                                                | Monthly           | Print e-Wa                          | ay Bill with Invoice : N                                 | o.                      |               |                                      |                |   |
|                                | Set/alter                  | GST rate details                                           | : No              | e-Invoicing a                       | pplicable : N                                            | 0                       |               |                                      | W: Details     |   |
|                                | Enable t                   | ax liability on advance rec                                | eipts : No        |                                     |                                                          |                         |               |                                      |                |   |
|                                | Enable t<br>(Purchas       | ax liability on reverse char<br>se from unregistered deale | rge ∶No<br>ar)    |                                     |                                                          |                         |               |                                      |                |   |
|                                | Enable C                   | SST Classifications                                        | : No              |                                     |                                                          |                         |               |                                      |                |   |
|                                | Provide L                  | UT/Bond details                                            | : No              |                                     |                                                          |                         |               |                                      |                |   |
|                                |                            |                                                            |                   |                                     |                                                          |                         |               |                                      |                |   |
|                                |                            |                                                            |                   |                                     |                                                          |                         |               |                                      |                |   |
|                                |                            |                                                            |                   |                                     |                                                          |                         |               |                                      |                |   |
|                                |                            |                                                            |                   |                                     |                                                          | Г                       |               |                                      |                |   |
| Marratia                       |                            |                                                            |                   |                                     |                                                          |                         | Accept ?      |                                      |                |   |
| warration:                     |                            |                                                            |                   |                                     |                                                          |                         | Yes or No     |                                      |                |   |
|                                |                            |                                                            |                   |                                     |                                                          |                         |               |                                      |                |   |
|                                |                            |                                                            |                   |                                     |                                                          |                         |               | -                                    | ENG 11:34      |   |
| ± Рту                          | pe here to search          |                                                            | 0 🗾 🧮             | _ 🐸  👱                              |                                                          |                         | 16°C Smoke /  | へ ⊡ 留 <i>備</i> (1))                  | US 18-12-2021  | 2 |

Accept GST details and Accept Statutory and Taxation

Gateway of Tally > Create > Ledgers CGST Name : CGST Under : Duties and Taxes Type of Tax : GST Tax Type : Central Tax

#### SGST

Name :SGST Under : Duties and Taxes Type of Tax : GST Tax Type : State Tax

#### IGST

Name :IGST Under : Duties and Taxes Type of Tax : GST Tax Type : Integrated Tax

#### Purchase

Under : Purchase Account GST Details : Applicable Type of Supply : Goods

#### Sales

Under :Sales Account GST Details : Applicable Type of Supply : Goods

**SBI Bank** Under : Bank Account

# Ledger for Purchase Party

Super Computer Store Under : Sundry Creditors State : Uttar Pradesh Reg Type : Regular GSTIN : 09AABCD1203R1ZL Set Alt GST details : No

Delhi Computer Traders Under : Sundry Creditors State : Delhi Reg Type : Regular GSTIN : 09AABCD1203R1ZL Set Alt GST details : No

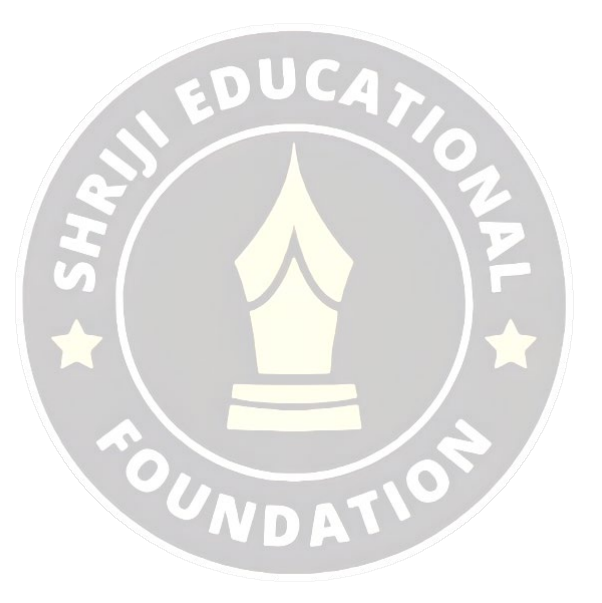

# Ledger for Sales Party Sudhir Saini

Under : Sundry Debtors Set Alt GST details : No State : Uttar Pradesh **Sanju Rawat** Under : Sundry Debtors Set Alt GST details : No State : Uttarakhand

#### Stock Group Creation : Gateway of Tally> Create > Stock Group

Computer Parts Under : Primary Set / Alt GST : No Note: If all the items of a group have same GST rate, than GST rates can be set for groups. But for training purpose, we will set GST rate for each individual items.

FOUNDAT

#### Create Unit : Gateway of Tally> Create > Stock Units

Symbol : Pcs Name : Pieces

#### Create Stock Items with GST Rates in Tally Prime

Gateway of Tally> Create > Items Keyboard –Dell Under : Computer Parts Unit : Pcs GST : Applicable Set/Alter GST : Yes Calculation Type : On Value Taxability : Taxable Tax Type : Integrated : 18% Type of Supply : Goods Keyboard - HP Under : Computer Parts Unit : Pcs GST : Applicable Set/Alter GST : Yes Calculation Type : On Value Taxability : Taxable Tax Type : Integrated : 18% Type of Supply : Goods Mouse (Normal) Under : Computer Parts Unit : Pcs GST : Applicable

Set/Alter GST : Yes Calculation Type : On Value Taxability : Taxable Tax Type : Integrated : 18% Type of Supply : Goods **Mouse (Cordless)** Under : Computer Parts Unit : Pcs GST : Applicable Set/Alter GST : Yes Calculation Type : On Value Taxability : Taxable Tax Type : Integrated : 18% Type of Supply : Goods

# Purchase the Items with GST in Tally Prime Purchase with in State: CGST and SGST Applicable

Gateway of Tally > Voucher > F9 (Purchase)

Party Account : Super Computer Store

| Items            | Quantity | Rate | Amount |
|------------------|----------|------|--------|
| Keyboard – Dell  | 2 Pcs    | 220  | 440    |
| Keyboard – HP    | 1 Pcs    | 450  | 450    |
| Mouse – Normal   | 2 Pcs    | 150  | 300    |
| Mouse – Cordless | 1 Pcs    | 250  | 250    |
| SGST             | VDA      |      | 129.60 |
| CGST             |          |      | 129.60 |

-nUCA

Enter and Accept:

Our company is Registered in Uttar Pradesh and supplier Super Computer Store is also from Uttar Pradesh (Same State). Therefore, CGST and SGST are applicable.

Screen Shot is shown below:

| TallyPrime                     | MANAGE                      |         |             |                    |           |          |            |                      | - 0                      | ×       |
|--------------------------------|-----------------------------|---------|-------------|--------------------|-----------|----------|------------|----------------------|--------------------------|---------|
| EDU                            | K: Company                  | Y: Data | Z: Exchange | G: Go To           | O: Import | E:Export | M:E-mail   | P: Print             | F1:Help                  |         |
| Accounting Vouche              | r Alteration (Secondary)    |         |             | Super Ltd with GST |           |          |            | ×                    | F2: Date                 | ¢       |
| Purchase<br>Supplier Invoice N | No. 1                       | Date :  |             |                    |           |          |            | 1-Apr-21<br>Thursday | F3: Company              | ¢       |
| Party A/c name                 | : Super Computer S          | Store   |             |                    |           |          |            |                      |                          |         |
| Current balance                | 1,699.20 Cr                 |         |             |                    |           |          |            |                      | F4: Contra               | ¢       |
| Current balance                | : Purchase<br>: 1,440.00 Dr |         |             |                    |           |          |            |                      | F5: Payment              | ¢       |
| Name of Item                   |                             |         |             |                    |           | Quantity | Rate per   | Amount               | F6: Receipt              | ¢       |
| Kentered Dell                  |                             |         |             |                    |           | 2.0      | 220 00 Dec |                      | F7: Journal              | •       |
| Keyboard Dell                  |                             |         |             |                    |           | Z PCs    | 220.00 Pcs | 440.00               | F8: Sales                | -       |
| Keyboard HP                    |                             |         |             |                    |           | 1 Pcs    | 450.00 Pcs | 430.00               | F9: Purchase             |         |
| Mouse Normal                   |                             |         |             |                    |           | 2 PCs    | 250.00 Pcs | 300.00               | E10: Other Vour          | hare /  |
| mouse cordiess                 | ,                           |         |             |                    |           | TPCs     | 200.00 PCs | 1 440 00             | Pro. Other Vouc          | , ileis |
| CGST                           |                             |         |             |                    |           |          |            | 129.60               | F: Autofill              |         |
| SGST                           |                             |         |             |                    |           |          |            | 129.60               | H-Change Mode            |         |
|                                |                             |         |             |                    |           |          |            |                      | L Moro Dotoilo           |         |
|                                |                             |         |             |                    |           |          |            |                      | O: Delated Deca          | i ate   |
|                                |                             |         |             |                    |           |          |            |                      | Q: Related Repu          | nts (   |
|                                |                             |         |             |                    |           |          |            |                      | L : Ontional             |         |
|                                |                             |         |             |                    |           |          |            |                      | C. Optional              | · ·     |
|                                |                             |         |             |                    |           |          |            |                      | : Post-Dated             |         |
|                                |                             |         |             |                    |           |          |            |                      |                          |         |
|                                |                             |         |             |                    |           |          |            |                      |                          |         |
|                                |                             |         |             |                    |           |          |            |                      |                          |         |
|                                |                             |         |             |                    |           |          |            |                      |                          |         |
| Narration:                     |                             |         |             |                    |           | 6 Pcs    |            | 1,699.20             |                          |         |
|                                |                             |         |             |                    |           |          |            |                      | F12: Configure           | ¢       |
| 🗄 🔎 Ту                         | pe here to search           |         | 0 🔋 📃 🕯     | 🖹 🍯 🧕 🙋 🔚 🖉        |           | 20       | ℃ Haze へ ( | ĝ 📾 🧖 🕬 U            | IG 15:34<br>S 17-12-2021 | 2       |

# Purchase from Other State : IGST Applicable

Gateway of Tally > Voucher > F9 (Purchase) Party Account : Delhi Computer Traders

| Items            | Quantity | Rate | Amount   |
|------------------|----------|------|----------|
| Keyboard – HP    | 50 Pcs   | 400  | 20000    |
| Mouse – Normal   | 50 Pcs   | 140  | 7000     |
| Mouse – Cordless | 50 Pcs   | 250  | 1250     |
| IGST             |          |      | 7110.00  |
|                  | 150 Pcs  |      | 46610.00 |

Our company is Registered in Uttar Pradesh and supplier Delhi Computer Trader is from Delhi (Other State). Therefore, IGST are applicable, in place of SGST and CGST. Screen Shot is given below:

| TallyPrime          | MANAGE                   |         |             |                    |           |           |            |                                       | -                      | a ×      |     |
|---------------------|--------------------------|---------|-------------|--------------------|-----------|-----------|------------|---------------------------------------|------------------------|----------|-----|
| EDU                 | K: Company               | Y: Data | Z: Exchange | G: Go To           | O: Import | E: Export | M: E-mail  | P: Print                              | F1:Help                |          |     |
| Accounting Voucher  | r Alteration (Secondary) |         |             | Super Ltd with GST |           |           |            | ×                                     | F2: Date               |          | ¢   |
| Purchase            | No. 2                    | Data    |             |                    |           |           |            | -Apr-21                               | F3: Compa              | nv       | 7   |
| Supplier Invoice N  | 0.:                      | Date :  |             |                    |           |           |            | Inursday                              | 1 or o on po           | ,        | Ľ   |
| Current balance     | 46.610.00 Cr             | raders  |             |                    |           |           |            |                                       | E 4: Caratas           |          |     |
| Purchase ledger     | : Purchase               |         |             |                    |           |           |            |                                       | F4: Contra             |          | Ĥ   |
| Current balance     | : 40,940.00 Dr           |         |             |                    |           | Quantity  | Data au    | A                                     | F5: Payme              | nt       | •   |
| Name of item        |                          |         |             |                    |           | Quantity  | Rate per   | Amount                                | F6: Receip             | t        | ۲   |
| Keyboard HP         |                          |         |             |                    |           | 50 Pcs    | 400.00 Pcs | 20,000.00                             | F7: Journal            |          | ۲   |
| Mouse Normal        |                          |         |             |                    |           | 50 Pcs    | 140.00 Pcs | 7,000.00                              | F8: Sales              |          | ¢   |
| Mouse Cordless      |                          |         |             |                    |           | 50 Pcs    | 250.00 Pcs | 12,500.00                             | F9: Purcha             | se       |     |
|                     |                          |         |             |                    |           |           |            | 39,500.00                             | F10: Other             | Vouchers | < < |
| IGST                |                          |         |             |                    |           |           |            | 7,110.00                              |                        |          |     |
|                     |                          |         |             |                    |           |           |            |                                       | E: Autofill            |          |     |
|                     |                          |         |             |                    |           |           |            |                                       | H: Change              | Mode     |     |
|                     |                          |         |             |                    |           |           |            |                                       | I: More Det            | ails     |     |
|                     |                          |         |             |                    |           |           |            |                                       | O: Related             | Reports  |     |
|                     |                          |         |             |                    |           |           |            |                                       |                        |          |     |
|                     |                          |         |             |                    |           |           |            |                                       | L: Optional            |          |     |
|                     |                          |         |             |                    |           |           |            |                                       | T: Post-Da             | ted      | ¢   |
|                     |                          |         |             |                    |           |           |            |                                       |                        |          |     |
|                     |                          |         |             |                    |           |           |            |                                       |                        |          |     |
|                     |                          |         |             |                    |           |           |            |                                       |                        |          |     |
|                     |                          |         |             |                    |           |           |            |                                       |                        |          |     |
|                     |                          |         |             |                    |           |           |            |                                       |                        |          |     |
| Narration:          |                          |         |             |                    |           | 150 Pcs   |            | 46,610.00                             |                        |          |     |
| IGST : Party is fro | om other state           |         |             |                    |           |           |            |                                       | F12: Config            | gure     | ¢   |
| 문 오 Туг             | pe here to search        |         | 0 🔋 🔚 🚺     | 🖻 📦 🧿 🔚 🖾          |           | 😂 14°C    | Smoke ^ į  | ĝ ∎⊐ <i>(ii</i> , 40) <sup>EN</sup> ⊔ | IG 10:15<br>S 18-12-20 | 121 😼    |     |
|                     |                          |         |             | CUULAN             |           |           |            |                                       |                        |          |     |

# Sales the Items: with in State : CGST and SGST Applicable

GOT > Account Voucher > F8 (Sales)

Party Account : Sudhir Saini

| Party Account : Sudhir Saini |          |      |        |  |  |  |  |  |
|------------------------------|----------|------|--------|--|--|--|--|--|
| Items                        | Quantity | Rate | Amount |  |  |  |  |  |
| Keyboard – Dell              | 2 Pcs    | 300  | 600    |  |  |  |  |  |
| Keyboard – HP                | 1 Pcs    | 500  | 500    |  |  |  |  |  |
| Mouse – Normal               | 1 Pcs AT | 300  | 300    |  |  |  |  |  |
| Mouse – Cordless             | 1 Pcs    | 500  | 500    |  |  |  |  |  |
| SGST                         |          |      | 171    |  |  |  |  |  |
| CGST                         |          |      | 171    |  |  |  |  |  |

| TallvPrime                      | MANAGE            |         |             |                    |           |            |            |                              | - 0                      | ×    |
|---------------------------------|-------------------|---------|-------------|--------------------|-----------|------------|------------|------------------------------|--------------------------|------|
| EDU                             | K: Company        | Y: Data | Z: Exchange | G: Go To           | O: Import | E: Export  | M:E-mail   | P: Print                     | F1: Help                 |      |
| Accounting Vouche               | r Creation        |         |             | Super Ltd with GST |           |            |            | ×                            | F2: Date                 | ¢    |
| Sales                           | No. 1             |         |             |                    |           |            |            | 1-Apr-21<br>Thursday         | F3: Company              | ¢    |
| Party A/c name                  | : Sudhir Saini    |         |             |                    |           |            |            | maraday                      |                          | _    |
| Current balance                 | 1                 |         |             |                    |           |            |            |                              | F4: Contra               | ¢    |
| Sales ledger<br>Current balance | Sales             |         |             |                    |           |            |            |                              | F5: Payment              | ¢    |
| Name of Item                    |                   |         |             |                    |           | Quantity   | Rate per   | Amount                       | F6: Receipt              | •    |
| 1 🛦                             |                   |         |             |                    |           |            |            |                              | F7: Journal              | -    |
| Keyboard HP                     |                   |         |             |                    |           | 1 Pcs      | 500.00 Pcs | 500.00                       | F8: Sales                | 2    |
| Mouse Normal                    |                   |         |             |                    |           | 1 Pcs      | 300.00 Pcs | 300.00                       | E9: Purchase             |      |
| Mouse Cordless                  | •                 |         |             |                    |           | 1 Pcs      | 500.00 Pcs | 500.00                       | E10: Other Veuch         | have |
| COST                            |                   |         |             |                    |           |            |            | 1,900.00                     | Pilo: Other Vouch        | lers |
| SGST                            |                   |         |             |                    |           |            |            | 171.00                       | E. Autofil               |      |
|                                 |                   |         |             |                    |           |            |            |                              | E: Autoini               | - È  |
|                                 |                   |         |             |                    |           |            |            |                              | Change Mode              |      |
|                                 |                   |         |             |                    |           |            |            |                              | : More Details           | <    |
|                                 |                   |         |             |                    |           |            |            |                              | Q: Related Repor         | ts < |
|                                 |                   |         |             |                    |           |            |            |                              |                          |      |
|                                 |                   |         |             |                    |           |            |            |                              | L: Optional              | <    |
|                                 |                   |         |             |                    |           |            |            |                              | I: Post-Dated            |      |
|                                 |                   |         |             |                    |           |            |            |                              |                          |      |
|                                 |                   |         |             |                    |           |            |            |                              |                          |      |
|                                 |                   |         |             |                    |           |            |            |                              |                          |      |
|                                 |                   |         |             |                    |           |            |            |                              |                          |      |
| Narration:                      |                   |         |             |                    |           | 5 Pcs      |            | 2,242.00                     |                          |      |
|                                 |                   |         |             |                    |           |            |            |                              | F12: Configure           |      |
| 문 오 Ty                          | pe here to search |         | 0 🔋 📃 🕯     | 🕯 🧕 💽 📻 🗷          |           | <u></u> 18 | ℃ Haze へ 🤅 | ጅ 🖿 🧟 40) <sup>EN</sup><br>ሀ | IG 17:10<br>S 17-12-2021 | 2    |

# Sales the Items: Other State : CGST and SGST Applicable

GOT > Account Voucher > F8 (Sales)

Party Account : Sanju Rawat (Uttarakhand)

Sales Ledger : Sales

| Items            | Quantity | Rate | Amount |
|------------------|----------|------|--------|
| Keyboard – HP    | 50 Pcs   | 500  | 25000  |
| Mouse – Normal   | 51 Pcs   | 300  | 15300  |
| Mouse – Cordless | 49 Pcs   | 500  | 24500  |
| IGST             |          |      | 11664  |
|                  | 150 Pcs  |      | 76464  |

| TallyPrime        | MANAGE                    |         |             |                    |           |           |            |                         | – ø ×               |     |
|-------------------|---------------------------|---------|-------------|--------------------|-----------|-----------|------------|-------------------------|---------------------|-----|
| EDU               | K: Company                | Y: Data | Z: Exchange | G: Go To           | O: Import | E: Export | M:E-mail   | P: Print                | F1:Help             |     |
| Accounting Vouche | r Alteration (Secondary)  |         |             | Super Ltd with GST |           |           |            | ×                       | F2: Date            | •   |
| Sales             | No. 2                     |         |             |                    |           |           |            | 1-Apr-21<br>Thursday    | F3: Company         | Ī   |
| Party A/c name    | : Sanju Rawat             |         |             |                    |           |           |            | ,                       |                     |     |
| Current balance   | 76,464.00 Dr              |         |             |                    |           |           |            |                         | F4: Contra          | k   |
| Current balance   | : 5ales<br>: 66,700.00 Cr |         |             |                    |           |           |            |                         | F5: Payment         | k   |
| Name of Item      |                           |         |             |                    |           | Quantity  | Rate per   | Amount                  | F6: Receipt         | k   |
| Keyboard HD       |                           |         |             |                    |           | 50 Dec    | 500.00 Bos | 25 000 00               | F7: Journal         | ī   |
| Mouse Normal      |                           |         |             |                    |           | 51 Pce    | 300.00 PCs | 15 300.00               | F8: Sales           | <   |
| Mouse Cordless    |                           |         |             |                    |           | 49 Pcs    | 500.00 Pcs | 24,500.00               | F9: Purchase        | Te  |
|                   |                           |         |             |                    |           |           |            | 64,800.00               | F10: Other Vouchers | s < |
| IGST              |                           |         |             |                    |           |           |            | 11,664.00               |                     |     |
|                   |                           |         |             |                    |           |           |            |                         | E: Autofill         |     |
|                   |                           |         |             |                    |           |           |            |                         | H: Change Mode      | <   |
|                   |                           |         |             |                    |           |           |            |                         | : More Details      |     |
|                   |                           |         |             |                    |           |           |            |                         | O: Related Reports  | <   |
|                   |                           |         |             |                    |           |           |            |                         |                     |     |
|                   |                           |         |             |                    |           |           |            |                         | L: Optional         |     |
|                   |                           |         |             |                    |           |           |            |                         | I: Post-Dated       |     |
|                   |                           |         |             |                    |           |           |            |                         |                     |     |
|                   |                           |         |             |                    |           |           |            |                         |                     |     |
|                   |                           |         |             |                    |           |           |            |                         |                     |     |
| Provide GST/e-W   | ay Bill details : N       | o       |             |                    |           |           |            |                         |                     |     |
| Narration:        |                           |         |             |                    |           | 150 Pcs   |            | 76,464.00               |                     |     |
|                   |                           |         |             |                    |           |           |            |                         | F12: Configure      |     |
| II 0 To           | no horo to coarch         |         | 0 🛱 🗖       | 🔺 🔥 👝 🥅 👦          |           | A 100     | Smales 6   | S E C AN E              | IG 10:30            |     |
|                   | penere to search          |         |             |                    |           |           | Smoke A g  | <u>ຂະ ພະ //ຂ ຊທ</u> ິ ເ | S 18-12-2021 🔞      | )   |

### **Check Reports**

Display More Report > Statement of Accounts > Outstanding > Receivable/ Payables **Balance Sheet** Receive Amount against Sale Gateway of Tally > Voucher > F6 (Receipt)

FOUNDAT

Account : Cash Cr Sudhir Saini : 2242 Accept Account : SBI Bank Cr Sanju Rawat : 76464 Accept

#### Make Payment to Supplier

Gateway of Tally > Voucher > F5 (Payment) Account : Cash Super Computer Store (Dr): 1699.20 Accept Account : SBI Bank Dr Delhi Computer Traders : 76464 Accept Report **Balance Sheet > Current Liabilities** Duties and Taxes : 4636.80 CGST: 41.40 IGST: 4554.00 SGST: 41.40

# Pay GST and Update in Tally Prime

Gateway of Tally > Vouchers > Payment (F5)

Change Date F2 – 1.5.2021 (For Tally training version)

Account -SBI Bank

CGST: 41.40

SGST: 41.40

IGST: 4554.00

Total : 4636.80

Mode of Payment : Net banking /

#### Name of Bank : SBI

| TallyPrime        | MANAGE                    |        |             |                    |           |           |              |              | - a >                       |    |
|-------------------|---------------------------|--------|-------------|--------------------|-----------|-----------|--------------|--------------|-----------------------------|----|
| EDU               | K: Company                | Y:Data | Z: Exchange | G: Go To           | O: Import | E: Export | M:E-mail     | P: Print     | F1:Help                     |    |
| Accounting Vouche | er Alteration (Secondary) |        |             | Super Ltd with GST |           |           |              | ×            | F2: Date                    | •  |
| Payment           | No. 3                     |        |             |                    |           |           |              | -May-21      | F3: Company                 | k  |
|                   |                           |        |             |                    |           |           |              | Cururday     |                             |    |
| Account           | : SBI Bank                |        |             |                    |           |           |              |              | F4: Contra                  | ¢  |
| Particular        | s                         |        |             |                    |           |           |              | Amount       | F5: Payment                 | k  |
| COST              |                           |        |             |                    |           |           |              | 41 40        | F6: Receipt                 | Ī, |
| Cur Bal:          | 0.00 Dr                   |        |             |                    |           |           |              | 41.40        | F7: Journal                 | 1  |
| IGST<br>Cur Bal:  | 0.00 Dr                   |        |             |                    |           |           |              | 4,554.00     | F8: Sales                   | t  |
| SGST              | 0.00 D-                   |        |             |                    |           |           |              | 41.40        | F9: Purchase                | T, |
| Gur Bai:          | 0.00 Dr                   |        |             |                    |           |           |              |              | E10: Other Voucher          |    |
|                   |                           |        |             |                    |           |           |              |              | The other voluence          |    |
|                   |                           |        |             |                    |           |           |              |              | E: Autofil                  |    |
|                   |                           |        |             |                    |           |           |              |              | H: Change Mode              | ÷  |
|                   |                           |        |             |                    |           |           |              |              | I: Mara Dataila             |    |
|                   |                           |        |             |                    |           |           |              |              | C. Delated Decails          | ÷  |
|                   |                           |        |             |                    |           |           |              |              | O: Related Reports          |    |
|                   |                           |        |             |                    |           |           |              |              | LOntional                   |    |
|                   |                           |        |             |                    |           |           |              |              | E. Optional                 | ÷  |
|                   |                           |        |             |                    |           |           |              |              | 1: Post-Dated               |    |
|                   |                           |        |             |                    |           |           |              |              | I Stat Adjustment           |    |
|                   |                           |        |             |                    |           |           |              |              | j: Stat Adjustment          |    |
| Mountions         |                           |        |             |                    |           |           |              | 4 626 90     |                             |    |
| Payment of GST    | and Update                |        |             |                    |           |           |              | 4,030.00     |                             |    |
|                   |                           |        |             |                    |           |           |              |              |                             |    |
|                   |                           |        |             |                    |           |           |              |              | F12: Configure              | <  |
| 🗄 Рту             | pe here to search         |        | 0 💼 肩       | 💼 😆 🍳 🔚 🖾          |           | 😂 18      | °C Smoke ^ i | ê 🖮 🦟 ⊄0) [P | NG 12:11<br>NS 18-12-2021 🔁 |    |
| 01 1 D            | 1 01                      |        | T . 1 . 1   | AT A DOLLAR DATE   |           |           |              |              |                             | _  |

Check Balance Sheet > Current Liabilities > Duties and Taxes – NIL

# Payroll in Tally Prime : Step by Step

Create a New Company :

F3 : Company > Create

F11: Company Features > Payroll

Maintain Payroll

#### Add Capital in Company

F6 (Receipt ) Add Capital of 10,0000

Dr Cash

Cr Capital (under Capital Account)

#### Create Employees Group in Tally Prime

Gateway of Tally > Create > Payroll Masters > Employees Group

: Yes

| Group     | Under   | Define Salary Details |
|-----------|---------|-----------------------|
| Marketing | Primary | No                    |
| Sales     | Primary | No                    |

| Account | Primary | No |
|---------|---------|----|
| HR      | Primary | No |

### Create Units (Work)

Gateway of Tally > Create > Payroll Masters > Units (works)

| Unit Type | Symbol                            | Name              |
|-----------|-----------------------------------|-------------------|
| Simple    | Hrs                               | Hours             |
| Simple    | Days                              | Number of Days    |
| Compound  | First Unit : Days, Conversion -8, | Second unit : Hrs |

#### Create Attendance / Production Type

Gateway of Tally > Create > Payroll Masters > Attendance/ Production Type

| Name     | Under   | Attendance Type             | Unit               |
|----------|---------|-----------------------------|--------------------|
| Present  | Primary | Attendance / Leave with pay | Period Type : Days |
| Overtime | Primary | Production                  | Days of 8 hrs      |

UNDATION

# Create Pay Heads in Tally Prime

Gateway of Tally > Create > Payroll Masters > Pay Heads

#### Name : Basic Pay

Pay Head Type: Earning for Employees

Income Type : Fixed

Under : Indirect Expenses

Affect Net Salary : Yes

Use for Calculation of Gratuity : Yes

Calculation Type : On attendance

Attendance with Pay : Present

Calculation Period : Months

Basis of calculation : As per calendar period

Rounding Method : Normal rounding

#### Name : HRA

Pay Head Type: Earning for Employees

Income Type : Fixed

Under : Indirect Expenses

Affect Net Salary : Yes

Use for Calculation of Gratuity : No

Calculation Type : As computed value

Rounding Method : Normal rounding

# **Computation Info**

Compute : On specific Formula

Add Pay Head : Basic Pay Slab Type : Percentage Value : 20 % Name : DA Pay Head Type: Earning for Employees Income Type : Fixed Under : Indirect Expenses Affect Net Salary : Yes Use for Calculation of Gratuity : No Calculation Type : As computed value Rounding Method: Normal rounding **Computation Info** Compute : On specific Formula Add Pay Head : Basic Pay Slab Rate : Percentage Value : 40 % Name : Transport Allowance (TA) Pay Head Type: Earning for Employees Income Type : Fixed Under : Indirect Expenses Affect Net Salary : Yes Use for Calculation of Gratuity : No Calculation Type : As computed value Rounding Method: Normal rounding **Computation Info** Compute : On specific Formula OUNDAT Add Pay Head : Basic Pay Slab Rate : Percentage Value : 10 % Name : Bonus Pay Head Type: Earning for Employees Income Type : Fixed Under : Indirect Expenses Affect Net Salary : Yes Use for Calculation of Gratuity : No Calculation Type : Flat Rate Calculation Period: Monthly Name :Provident Funs (PF) Pay Head Type: Deduction from Employees Under : Current Liability Affect Net Salary : Yes Calculation Type : As computed value Rounding Method : Normal rounding **Computation Info** Compute : On specific Formula Add Pay Head : Basic Pay

SAT

Slab Rate : Percentage Value : 12% Name : ESIC Pay Head Type: Deduction from Employees Under : Current Liability Affect Net Salary : Yes Calculation Type : As computed value Rounding Method : Normal rounding **Computation Info** Compute : On specific Formula Add Pay Head : Basic Pay Add Pay Head : DA Slab Rate : Percentage Value : 3% Name : Over Time Pay Head Type: Earning for Employees Income Type : Fixed Under : Indirect Expenses SAN . Affect Net Salary : Yes Use for Calculation of Gratuity : No Calculation Type : On production Production type : Over time Create Employees in Tally Prime Gateway of Tally > Create > Payroll Masters > Employee **Employee Creation Window** Name : Rajesh Saxena FOUNDAT Under : Marketing DOJ: 1<sup>st</sup> April 2021 Define Salary Details : Yes Salary Detail Window Pay Head Basic Pay :20000 DA: HRA: Transport Allowance (TA) : Bonus : 1000 Overtime: 50 (Rate) Provident Fund (PF) ESIC

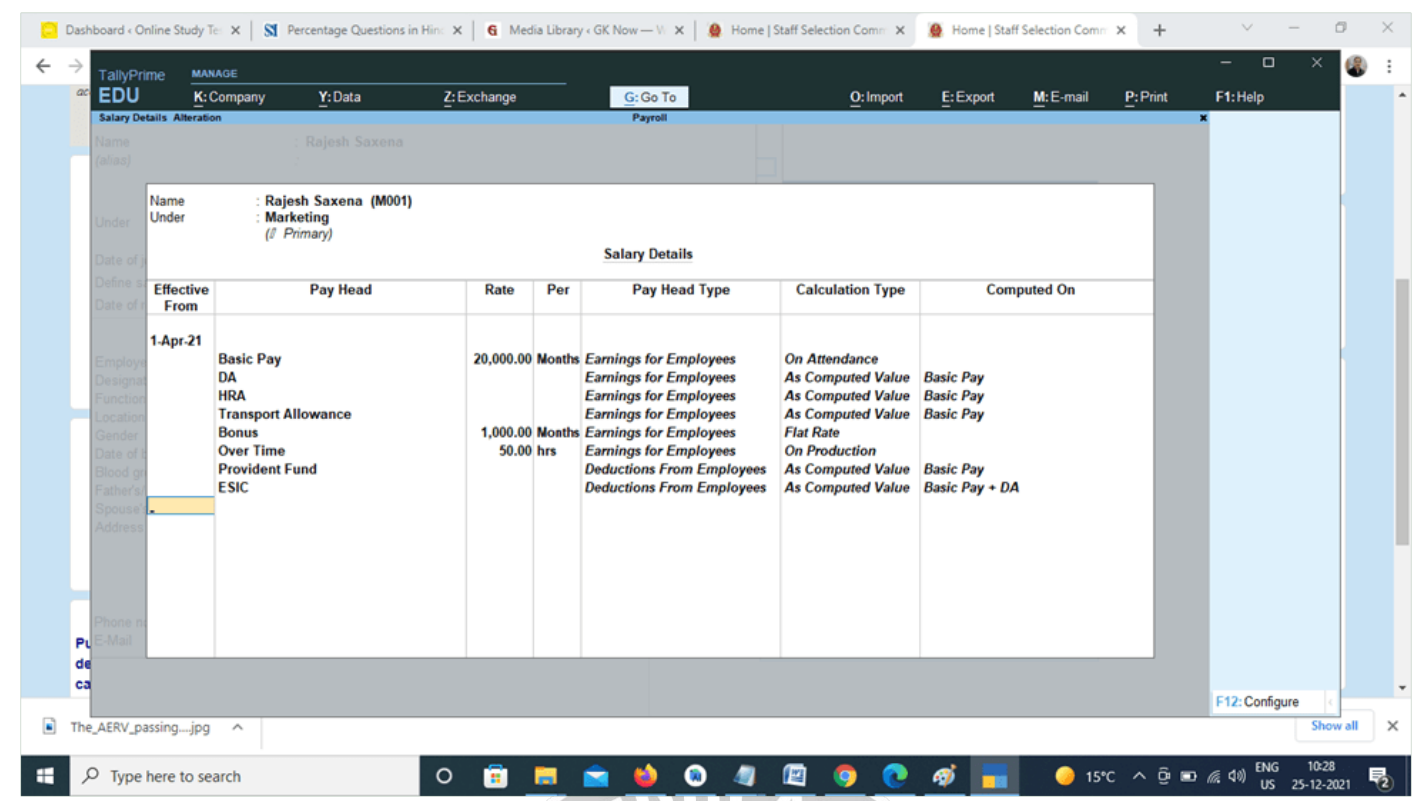

TOUNDATIO

Employee Number : M111 Designation : Manager Function : Marketing Management Location : Delhi Gender : Male DOB : 01-April-1990 Blood Group : A Positive Father Name : Rohit Saxena Spouse Name : Reena Address : Muzaffarnagar Phone Number : 9876543433 e-mail : xyz@gmail.com Provide Bank Detail – Yes

#### Bank Details window appear

Account Number : 123456767788 IFSC code: ABCD0123456 Bank Name : Specify Bank Name Bank Name : State Bank of India Transaction Type : e-fund transfer PAN Number : ASDFG1234C Aadhar number :1234567891234567 PF Account number : ABCD11334 PRAN : 576778788 ESI NUMBER : 5654433 ESI DISPENSARY : DELHI Gateway of Tally > Display more Reports> Payroll Reports> Employee Profile Gateway of Tally > Create > Payroll Masters > Employee

| Name          | Under     | Basic Pay | Bonus | Overtime<br>Rate | Emp Number | Designation |
|---------------|-----------|-----------|-------|------------------|------------|-------------|
| Rajesh Saxena | Marketing | 20000     | 1000  | 50               | M111       | Manger      |
| Sunil Saini   | Account   | 20000     | 1500  | 100              | A001       | Manager     |
| Irfan         | Account   | 22000     | 1000  | 50               | A002       | Clerk       |
| Ajay Gulia    | HR        | 25000     | 1000  | 80               | H001       | Head        |
| Ravi Raj      | HR        | 15000     | 1000  | 70               | H002       | Executive   |
| Sameer        | Marketing | 9000      | 1000  | 45               | M001       | Manager     |
| Jyoti Tyagi   | Marketing | 11000     | 000   | 30               | M002       | Executive   |
| Payal         | Marketing | 12000     | 1000  | 40               | M003       | Clerk       |
| Rajesh        | Sales     | 25000 ED  | 2000  | 50               | S001       | GM          |
| Sunita        | Sales     | 15000     | 1000  | 45               | S002       | Manager     |
| Sumit Sinha   | Sales     | 10000     | 1000  | 60               | S003       | Clerk       |
| Sabu          | Sales     | 8000      | 1000  | 50               | S004       | Salesman    |
| Shivam        | Sales     | 8500      | 1000  | 50               | S005       | Salesman    |
| Raveena       | Sales     | 8000      | 1000  | 50               | S006       | Salesman    |
| Ankur Jha     | Sales     | 9000      | 500   | 50               | S007       | Salesman    |
| Anup Kumar    | Sales     | 9200      | 1000  | 50               | S008       | Salesman    |

Note : Over time rate to be filled for each employees at salary details

Payroll Vouchers in Tally Prime

# Attendance Boucher Creation

Gateway of Tally > Voucher > F10: Other Vouchers > Payroll vouchers > Attendance

Change Voucher Date 31 -05-2021

Ctrl + F (Auto fill)

Attendance Auto Fill Window

Voucher Date : 31-05-2021

Employees Group : All Group

# Attendance Type : Present

Default value : 0

Sort by : Employees Name

Fill the value : Number of Present days for each individual from the below table.

Month May (1-5-2021 to 31-5-2021)

| Name          | Under     | Present | Overtime<br>(hrs) |
|---------------|-----------|---------|-------------------|
| Rajesh Saxena | Marketing | 25      | 10                |
| Sunil Saini   | Account   | 28      | 20                |
| Irfan         | Account   | 31      | 0                 |
| Ajay Gulia    | HR        | 25      | 25                |
| Ravi Raj      | HR        | 15      | 0                 |
| Sameer        | Marketing | 30      | 10                |
| Jyoti Tyagi   | Marketing | 31      | 5                 |
| Payal         | Marketing | 31      | 0                 |
| Rajesh        | Sales     | 31      | 0                 |
| Sunita        | Sales     | 20      | 0                 |
| Sumit Sinha   | Sales     | 31      | 12                |
| Sabu          | Sales     | 31      | 15                |
| Shivam        | Sales     | 31      | 12                |
| Raveena       | Sales     | 27      | 20                |
| Ankur Jha     | Sales     | 31      | 30                |
| Anup Kumar    | Sales     | 28      | 40                |

Repeat for above step for attendance type : Overtime

Payroll Boucher Creation in Tally Prime

Gateway of Tally > Voucher > F10: Other Vouchers > Payroll vouchers > Payroll Ctrl +F (Auto fill) Payroll Autofill window Process for : Salary From : 01-05-2021 To: 31-05-2021 Employees Group : All Items Sort by : Employees Name Payroll Ledger : Cash Accept Display the Salary Information Gateway of Tally > Display more report >Payroll reports > Pay slip

# Pay Sheet

Attendance Sheet

Payroll Register

Attendance Register

Employee Profile

# Employee Head count

| TallyPrime                | MANAGE              |                    |             |                     |                                 |             |                    |                        | - 10 ×            |
|---------------------------|---------------------|--------------------|-------------|---------------------|---------------------------------|-------------|--------------------|------------------------|-------------------|
| EDU                       | K: Company          | Y: Data            | Z: Exchange | <u>G</u> :G         | io To                           | O: Import   | E:Export M:        | E-mail <u>P</u> :Print | F1:Help           |
| Pay Slip                  |                     |                    |             | Pay                 | roll                            |             |                    | ×                      | F2: Period        |
|                           |                     |                    |             | Pay Slip fo         | r May-2021                      |             |                    |                        | F3: Company       |
|                           |                     |                    |             | Rajesh              | Saxena                          |             |                    |                        | E4:Employee       |
| Employee Num<br>Euroption | ber                 | : M111<br>Markati  |             |                     | Tax Regime                      | : F         | Regular Tax Regime |                        | r4. Employee      |
| Designation               |                     | : Manger           |             |                     | Universal Account Number (UAN)  | :           |                    |                        | rs .              |
| Location<br>Bank Details  |                     | : Delhi<br>: 5674. |             |                     | PF account number<br>ESI Number |             |                    |                        | F0 (              |
| Date of joining           |                     | : 1-Apr-2          | 1           |                     | PR Account Number (PRAN)        |             |                    |                        | F6 (              |
| Attendance De             | etails              |                    |             | Value               | 1                               |             |                    |                        | F7 <              |
|                           |                     |                    |             |                     |                                 |             |                    |                        | F8 <              |
| Present                   |                     |                    |             | 2-4 Days<br>25 Days |                                 |             |                    |                        | F9 <              |
|                           |                     |                    |             |                     |                                 |             |                    |                        | F10 <             |
| Earnings                  |                     |                    | Amount      | Gross Salary        | Deductions                      |             | Amount             | Gross Salary           |                   |
| Basic Pay                 |                     |                    | 16 129 03   | 20 000 00           | Provident Fund                  |             | 1 935              | 48 2 400 00            | B:Basis of Values |
| DA                        |                     |                    | 6,451.61    | 8,000.00            | ESIC                            |             | 677.42             | .42 840.00             | H: Change View    |
| Transport Allow           | ance                |                    | 3,225.81    | 2,000.00            |                                 |             |                    |                        | J: Exception      |
| Bonus<br>Over Time        |                     |                    | 1,000.00    | 1,000.00            |                                 |             |                    |                        | Reports           |
| Over Time                 |                     |                    | 1,000.00    | 1,000.00            |                                 |             |                    |                        | L:Save View       |
|                           |                     |                    |             |                     |                                 |             |                    |                        |                   |
|                           |                     |                    |             |                     |                                 |             |                    |                        |                   |
|                           |                     |                    |             |                     |                                 |             |                    |                        |                   |
|                           |                     |                    |             |                     |                                 |             |                    |                        |                   |
|                           |                     |                    |             |                     |                                 |             |                    |                        |                   |
|                           |                     |                    |             |                     |                                 |             |                    |                        |                   |
|                           |                     |                    |             |                     |                                 |             |                    |                        |                   |
|                           |                     |                    |             |                     |                                 |             |                    |                        |                   |
| Total Earnings            | 8                   |                    | 29,419.35   | 36,000.00           | Total Deductions                |             | 2,612              | .90 3,240.00           | F12: Configure    |
|                           |                     |                    |             |                     |                                 |             | 20,000             |                        | NG 10:37          |
| ۲ A 🗄                     | Type here to search |                    | 0           | : <u> </u>          | <u> </u>                        | <u>) 🕐 </u> | <u>2 💼 🕘 </u>      | 15°C ^ 면 🖬 🧖 (4))      | JS 25-12-2021 🔞   |
|                           |                     |                    |             |                     |                                 |             |                    |                        |                   |
|                           |                     |                    |             |                     |                                 |             |                    |                        |                   |

TOUNDATION